# Kısa Çalıştırma Talimatları **Micropilot FMR62 HART**

Temassız radar

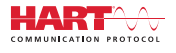

71422761 2018-04-12

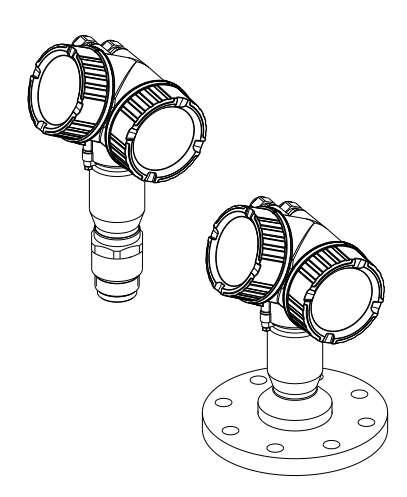

Bu talimatlar, Özet Kullanım Talimatları olup, cihazın Kullanım Talimatlarının yerini almaz.

Cihaz hakkında ayrıntılı bilgi, Kullanım Talimatlarında ve diğer dokümantasyon içinde yer almaktadır:

Tüm cihaz versiyonları için kaynak:

- İnternet: www.endress.com/deviceviewer
- Akıllı telefon/tablet: Endress+Hauser Operations App

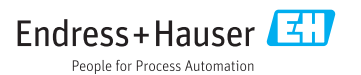

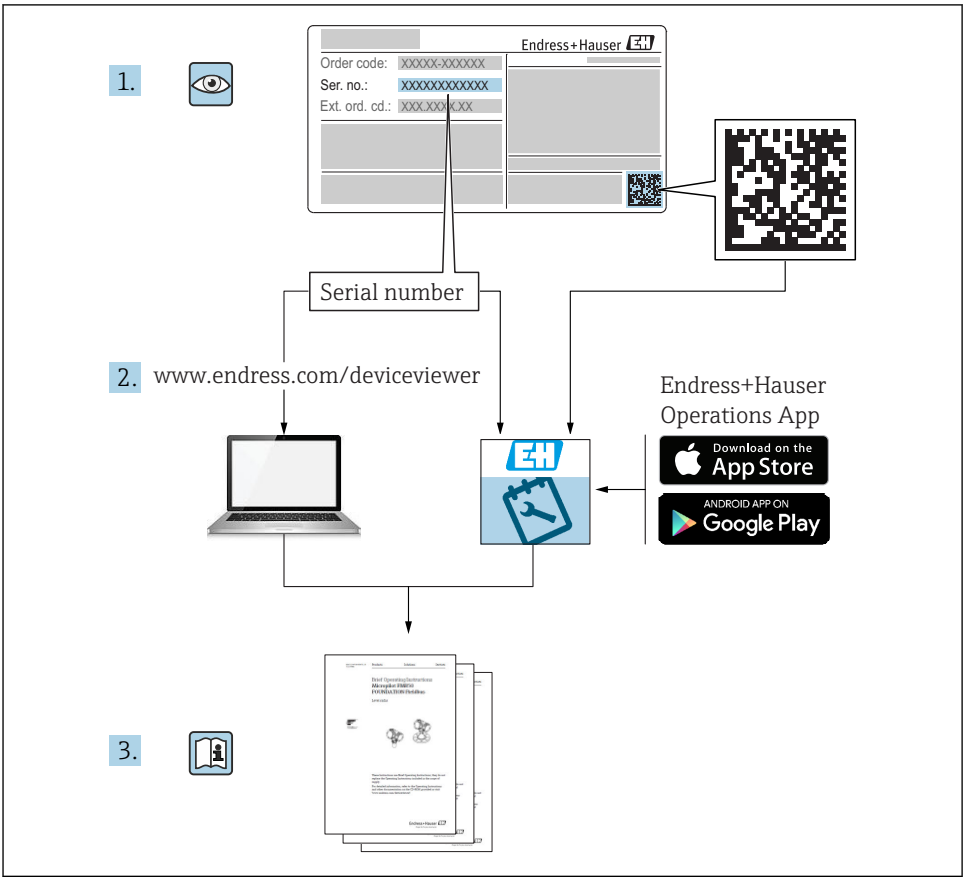

A0023555

# İçindekiler

| <b>1</b>                                                  | Önemli doküman bilgileri                                                                                                    | • <b>4</b>                              |
|-----------------------------------------------------------|----------------------------------------------------------------------------------------------------|-----------------------------------------|
| 1.1                                                       | Semboller                                                                                                    | • 4                                     |
| 1.2                                                       | Terimler ve kısaltmalar                                                                                                    | • 6                                     |
| 1.3                                                       | Kayıtlı ticari markalar                                                                                                    | • 7                                     |
| <b>2</b><br>2.1<br>2.2<br>2.3<br>2.4<br>2.5               | <b>Temel güvenlik talimatları</b><br>Personel için gereksinimler .<br>Kullanım amacı<br>İşyeri güvenliği<br>Çalışma güvenliği<br>Ürün güvenliği                                                                                            | .8<br>.8<br>.9<br>.9                    |
| <b>3</b>                                                  | Ürün açıklaması                                                                                                    | <b>11</b>                               |
| 3.1                                                       | Ürün tasarımı                                                                                                    | 11                                      |
| <b>4</b>                                                  | Teslimatın kabul edilmesi ve ürünün tanımlanması                                                                                                    | <b>12</b>                               |
| 4.1                                                       | Teslimatın kabul edilmesi .                                                                                                    | 12                                      |
| 4.2                                                       | Ürün tanımlaması .                                                                                                    | 12                                      |
| <b>5</b>                                                  | Saklama, Nakil                                                                                                    | <b>14</b>                               |
| 5.1                                                       | Saklama koşulları .                                                                                                    | 14                                      |
| 5.2                                                       | Ürünün ölçüm noktasına taşınması                                                                                                    | 14                                      |
| <b>6</b><br>6.1<br>6.2<br>6.3<br>6.4<br>6.5<br>6.6<br>6.7 | Kurulum<br>Kurulum koşulları<br>Kurulum: FMR62 - Entegre anten<br>Kurulum: FMR62 - Yüzeye sıfır monte edilen anten<br>Isı yalıtımlı konteyner<br>Transmiter muhafazasının döndürülmesi<br>Ekranın döndürülmesi<br>Kurulum sonrası kontrolü | 15<br>21<br>22<br>24<br>24<br>25<br>26  |
| <b>7</b>                                                  | <b>Elektrik bağlantısı</b>                                                                                                    | <b>27</b>                               |
| 7.1                                                       | Bağlantı koşulları                                                                                                    | 27                                      |
| <b>8</b>                                                  | SmartBlue (uygulama) üzerinden devreye alma                                                                                                    | <b>40</b>                               |
| 8.1                                                       | Gereksinimleri                                                                                                    | 40                                      |
| 8.2                                                       | Devreye alma                                                                                                    | 41                                      |
| 9                                                         | Sihirbaz üzerinden devreye alma                                                                                                    | 45                                      |
| <b>10</b><br>10.1<br>10.2<br>10.3<br>10.4<br>10.5<br>10.6 | Devreye alma (çalışma menüsü üzerinden)<br>Ekran ve çalıştırma modülü<br>Çalışma menüsü<br>Cihazın kilidinin açılması<br>Çalışma dilinin değiştirilmesi<br>Bir seviye ölçümü konfigürasyonu<br>Kullanıcıya özel uygulamalar                | <b>46</b><br>49<br>50<br>50<br>51<br>52 |

# 1 Önemli doküman bilgileri

### 1.1 Semboller

### 1.1.1 Güvenlik sembolleri

| Sembol       | Anlamı                                                                                                    |
|--------------|----------------------------------------------------------------------------------------------------|
|              | <b>TEHLİKE!</b><br>Bu sembol, tehlikeli durumları belirtir. Bu durumun giderilememesi, ciddi veya ölümcül<br>yaralanma ile sonuçlanacaktır.       |
| <b>UYARI</b> | <b>UYARI!</b><br>Bu sembol, tehlikeli durumları belirtir. Bu durumun giderilememesi, ciddi veya ölümcül<br>yaralanma ile sonuçlanabilir.          |
| 🛕 DİKKAT     | <b>DİKKAT!</b><br>Bu sembol, tehlikeli durumları belirtir. Bu durumun giderilememesi, orta derecede veya<br>önemsiz yaralanma ile sonuçlanabilir. |
| DUYURU       | <b>NOT!</b><br>Bu sembol, kişisel yaralanmaya neden olmayan prosedürler ve işlemler hakkında bilgi<br>içerir.                                     |

### 1.1.2 Elektrik sembolleri

| Sembol | Anlamı                        | Sembol   | Anlamı                                                                                                    |
|--------|-------------------------------|----------|----------------------------------------------------------------------------------------------------|
|        | Doğru akım                    | $\sim$   | Alternatif akım                                                                                                    |
| ~      | Doğru akım ve alternatif akım | <u> </u> | <b>Topraklama bağlantısı</b><br>Operatör tarafından topraklama<br>sistemiyle toprağa bağlanan topraklı<br>terminaldır. |

| Sembol | Anlamı                                                                                                    |
|--------|----------------------------------------------------------------------------------------------------|
|        | <b>Koruyucu Topraklama (PE)</b><br>Diğer tüm bağlantılardan önce toprağa bağlanması gereken terminaldir.                                                                                                    |
|        | Toprak terminalleri, cihazın içinde ve dışında bulunur:<br>İç toprak terminali: Koruyucu topraklama ile ana elektrik şebekesi kaynağının bağlantısını sağlar.<br>Dış toprak terminali: Cihaz ile tesis topraklama sisteminin bağlantısını sağlar. |

### 1.1.3 Alet sembolleri

| <b>A</b> 0011219          | <b>O A0011220</b> | A0013442       | A0011221       | A0011222        |
|---------------------------|-------------------|----------------|----------------|-----------------|
| Yıldız başlı<br>tornavida | Düz tornavida     | Torx tornavida | Alyan anahtarı | Altıgen anahtar |

### 1.1.4 Çeşitli bilgi tiplerinin sembolleri

| Sembol | Anlamı                                                                      | Sembol    | Anlamı                                                                        |
|--------|-----------------------------------------------------------------------------|-----------|-------------------------------------------------------------------------------|
|        | <b>İzin verilen</b><br>İzin verilen prosedürler, süreçler veya<br>işlemler. |           | <b>Tercih edilen</b><br>Tercih edilen prosedürler, süreçler veya<br>işlemler. |
| X      | <b>Yasak</b><br>Yasak olan prosedürler, süreçler veya<br>işlemler.          | i         | <b>İpucu</b><br>Daha fazla bilgi olduğunu belirtir.                           |
|        | Dokümantasyon referansı.                                                    |           | Sayfa referansı.                                                              |
|        | Grafik referansı.                                                           | 1., 2., 3 | Adım serisi.                                                                  |
| 4      | Adım sonucu.                                                                |           | Gözle kontrol.                                                                |

### 1.1.5 Grafiklerdeki semboller

| Sembol         | Anlamı                                                                               |  |
|----------------|--------------------------------------------------------------------------------------|--|
| 1, 2, 3        | Madde numaraları                                                                     |  |
| 1., 2., 3      | Adım serisi                                                                          |  |
| A, B, C,       | Görünümler                                                                           |  |
| A-A, B-B, C-C, | Bölümler                                                                             |  |
| EX             | <b>Tehlikeli bölge</b><br>Tehlikeli alanı işaret eder.                               |  |
| X              | <b>Güvenli alan (Tehlikeli olmayan alan)</b><br>Tehlikeli olmayan alanı işaret eder. |  |

### 1.1.6 Cihazdaki semboller

| Sembol                              | Anlamı                                                                                                    |
|-------------------------------------|----------------------------------------------------------------------------------------------------|
| $\mathbf{A} \rightarrow \mathbf{B}$ | <b>Güvenlik talimatları</b><br>İlgili Çalıştırma Talimatlarının içerdiği güvenlik talimatlarına dikkat edilmelidir.          |
| <u> </u>                            | <b>Bağlantı kablolarının sıcaklık direnci</b><br>Bağlantı kablolarına ilişkin sıcaklık direncinin minimum değerini belirler. |

### 1.2 Terimler ve kısaltmalar

| Terim/kısaltma                        | Açıklama                                                                                                    |
|---------------------------------------|----------------------------------------------------------------------------------------------------|
| BA                                    | Doküman tipi "Çalıştırma Talimatları"                                                                                                    |
| KA                                    | Doküman tipi "Özet Çalıştırma Talimatları"                                                                                                    |
| TI                                    | Doküman tipi "Teknik Bilgiler"                                                                                                    |
| SD                                    | Doküman tipi "Özel Dokümantasyon"                                                                                                    |
| ХА                                    | Doküman tipi "Güvenlik Talimatları"                                                                                                    |
| PN                                    | Nominal basınç                                                                                                    |
| MWP                                   | Maksimum Çalışma Basıncı<br>MWP ayrıca isim plakasında da belirtilmektedir.                                                                                                    |
| ToF                                   | Uçuş Süresi                                                                                                    |
| FieldCare                             | Cihaz konfigürasyonu ve entegre tesis varlık yönetimi çözümleri için ölçeklenebilir yazılım aracı                                                                                                    |
| DeviceCare                            | Endress+Hauser HART, PROFIBUS, FOUNDATION Endüstriyel Haberleşme Sistemi ve Ethernet saha<br>cihazları için üniversal konfigürasyon yazılımı                                                                                                    |
| DTM                                   | Cihaz Tipi Yöneticisi                                                                                                    |
| DD                                    | HART iletişim protokolü için Cihaz Açıklaması                                                                                                    |
| $\boldsymbol{\epsilon}_r$ (DC değeri) | Bağıl dielektrik sabiti                                                                                                    |
| Çalıştırma aracı                      | "Çalıştırma aracı" terimi, aşağıdaki çalıştırma yazılımlarının yerine kullanılır:<br>• FieldCare / DeviceCare, HART iletişimi ve PC üzerinden çalışma için<br>• SmartBlue (uygulama), Android veya iOS kullanılan akıllı telefon veya tablette çalışma için. |
| BD                                    | Engelleme Mesafesi; BD içinde sinyal analiz edilmedi.                                                                                                    |
| PLC                                   | Programlanabilir Mantık Denetleyici                                                                                                    |
| CDI                                   | Ortak Veri Arayüzü                                                                                                    |
| PFS                                   | Pals Frekans Durumu (Anahtarlama çıkışı)                                                                                                    |

### 1.3 Kayıtlı ticari markalar

#### HART®

HART Communication Foundation, Austin, USA'nın kayıtlı ticari markasıdır

### Bluetooth®

Bluetooth<sup>®</sup> markası ve logoları Bluetooth SIG, Inc.'nin kayıtlı ticari markalarıdır ve Endress +Hauser tarafından lisanslı olarak kullanılmaktadır. Diğer tüm ticari markalar ve logolar kendi sahiplerinin ticari markaları ve logolarıdır.

#### Apple®

Apple, Apple logosu, iPhone, ve iPod touch, Apple Inc.'nin ABD ve diğer ülkelerde kayıtlı tescilli markalarıdır. App Store, Apple Inc.'nin hizmet markasıdır.

#### Android®

Android, Google Play ve Google Play logosu, Google Inc.'nin ticari markalarıdır.

#### KALREZ®, VITON®

DuPont Performance Elastomers L.L.C., Wilmington, USA'nın kayıtlı ticari markasıdır

#### **TEFLON**®

E.I. DuPont de Nemours & Co., Wilmington, USA'nın kayıtlı ticari markasıdır

#### TRI CLAMP®

Ladish Co. Inc., Kenosha, USA'nın kayıtlı ticari markasıdır

# 2 Temel güvenlik talimatları

### 2.1 Personel için gereksinimler

Personel, işleriyle ilgili şu gereksinimleri karşılamalıdır:

- Eğitimli kalifiye uzmanlar, bu işlev ve görev için gereken niteliklere ve ehliyete sahip olmalıdır.
- ► Tesis sahibi/operatörü tarafından yetkilendirilmiş olmalıdır.
- Ulusal yasal düzenlemeler konusunda bilgi sahibi olmalıdır.
- Çalışmaya başlamadan önce kılavuzdaki talimatlar ve tamamlayıcı dokümantasyonun yanı sıra sertifikaların (uygulamaya bağlı olarak) da okunup anlaşılması gerekir.
- ► Talimatlara ve temel şartlara uyulmalıdır.

### 2.2 Kullanım amacı

### Uygulama ve ürün

Bu Çalıştırma Talimatlarında belirtilen ölçüm cihazı sıvıların, macunların ve tortuların sürekli, bağlantısız seviye ölçümü için tasarlanmıştır. Yakl. 80 GHz çalıştırma frekansı, 6,3 mW maksimum yayılan tepe gücü ve 63 µW ortalama güç çıkışından oluşur. Çalışma herhangi bir insan veya hayvan için tehlike arz etmez.

"Teknik bilgi"de belirtilen limit değerlere ve talimatlar ve ilave dokümantasyonda listelenen koşullara uyularak, ölçüm cihazı sadece aşağıdaki ölçümlerde kullanılabilir:

- Ölçülen proses değişkenleri: Seviye, mesafe, sinyal gücü
- ▶ Hesaplanabilir proses değişkenleri: Herhangi bir şekildeki tanklarda hacim veya kütle

Çalışma sırasında ölçüm cihazının uygun koşullarda kalması için:

- Ölçüm cihazını sadece malzemelerin yeterince dirençli olduğu ortamlar için kullanın.
- ▶ "Teknik bilgi"deki limit değerlere dikkat edilmelidir.

### Hatalı kullanım

Üretici, yanlış veya amaç dışı kullanımdan kaynaklanan hasardan sorumlu değildir.

Sınırdaki durumların belirlenmesi:

 Özel sıvılar ve temizlikte kullanılan sıvılar için Endress+Hauser, sıvıyla temas eden malzemelerin korozyon direncinin doğrulanması konusunda yardımcı olmaktan memnuniyet duyacaktır. Ancak, bu konuda herhangi bir garanti verilmez veya sorumluluk kabul edilmez.

### Diğer riskler

Prosesten ısı transferi ve elektroniklerde güç kaybına bağlı olarak, elektronik muhafazasının sıcaklığı ve içerdiği donanımlar (örn. ekran modülü, ana elektronik modülü ve I/O elektronik modülü) 80 °C (176 °F) değerine yükselebilir. Çalışma sırasında sensörün sıcaklığı madde sıcaklığına yaklaşabilir.

Yüzeylerle temas nedeniyle yanık tehlikesi bulunur!

▶ Yüksek sıvı sıcaklıklarında teması önleyerek yanık tehlikesine karşı koruma sağlayın.

## 2.3 İşyeri güvenliği

Cihaz ile çalışırken:

▶ Ulusal yasal düzenlemelere uygun kişisel koruyucu ekipman giyin.

### 2.4 Çalışma güvenliği

Yaralanma tehlikesi.

- Cihaz yalnızca sağlam teknik koşulda ve güvenli durumda çalıştırılmalıdır.
- Cihazın parazit olmadan çalıştırılmasından operatör sorumludur.

### Cihazın dönüştürülmesi

Cihaz üzerinde izin verilmeyen modifikasyonların yapılması yasaktır ve öngörülemeyen tehlikelere neden olabilir.

▶ Buna rağmen modifikasyon yapmak gerekiyorsa üreticiye danışın.

### Onarım

Sürekli olarak emniyetli ve güvenli bir çalışma için

- ► Cihazın onarımını sadece açıkça izin verildiği durumlarda gerçekleştirin.
- ▶ Elektrikli cihazların onarımıyla ilgili federal/ulusal düzenlemelere göre hareket edin.
- Sadece üreticide temin edilmiş yedek parça ve aksesuarları kullanın.

### Tehlikeli bölge

Cihaz tehlikeli bir alanda kullanıldığında kişiler veya tesis için ortaya çıkabilecek tehlikeleri (patlama koruması, basınç tankı güvenliği vb.) önlemek üzere aşağıdaki önlemleri alın:

- Sipariş edilen cihazın tehlikeli alanlarda kullanım için uygun olup olmadığını isim plakası üzerinden kontrol edin.
- Bu talimatlarla birlikte verilen ek dokümantasyondaki teknik özelliklere uygun hareket edilmelidir.

### 2.5 Ürün güvenliği

Ölçüm cihazı, güvenlik açısından en son teknolojiden yararlanmak üzere iyi mühendislik uygulamalarına göre tasarlanmış olup, test edilmiş ve fabrikadan kullanım güvenliğini sağlayacak şekilde ayrılmıştır. Genel güvenlik standartlarını ve yasal gereksinimleri karşılar.

### DUYURU

### Nemli çevre koşullarında cihazın açılmasıyla koruma derecesi kaybı

 Cihaz nemli çevre koşullarında açıldıysa, isim plakasında gösterilen koruma derecesi artık geçerli değildir. Bu aynı zamanda cihazın güvenli çalışmasına da zarar verir.

### 2.5.1 CE işareti

Ölçüm sistemi geçerli EC kılavuzlarının kanuni gereksinimlerini karşılar. Bunlar geçerli olan standartlar ile beraber karşılık gelen EC Uygunluk Beyanı içerisinde listelenmiştir.

Endress+Hauser CE işaretinin verilmesi ile cihazın başarılı şekilde test edildiğini onaylar.

### 2.5.2 EAC uygunluğu

Ölçüm sistemi geçerli EAC kılavuzlarının yasal gereksinimlerini karşılar. Bunlar geçerli olan standartlar ile beraber karşılık gelen EAC Uygunluk Beyanı içerisinde listelenmiştir.

Endress+Hauser EAC işaretinin verilmesi ile cihazın başarılı şekilde test edildiğini onaylar.

# 3 Ürün açıklaması

### 3.1 Ürün tasarımı

### 3.1.1 Micropilot FMR62

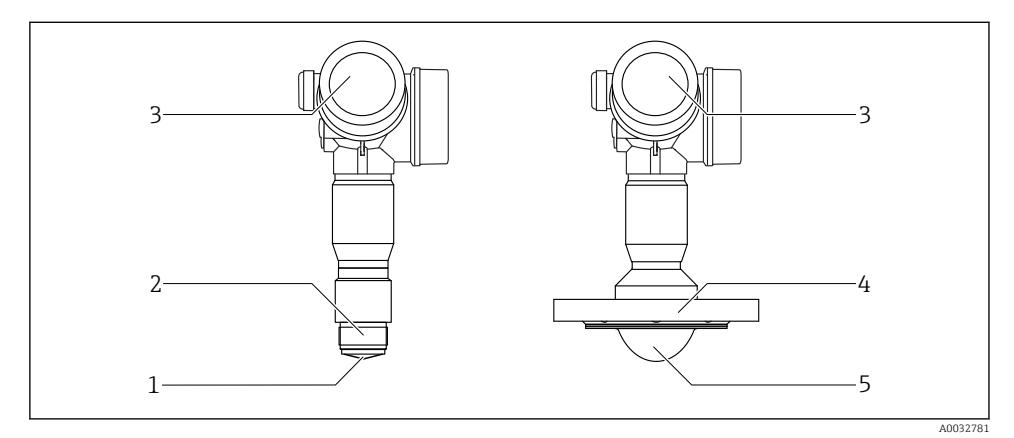

- 🖻 1 Micropilot FMR62 tasarımı
- 1 entegre PEEK anten
- 2 Proses bağlantısı (Diş)
- 3 Elektronik muhafazası
- 4 Flanş
- 5 PTFE kaplamalı anten aynı hizada montaj

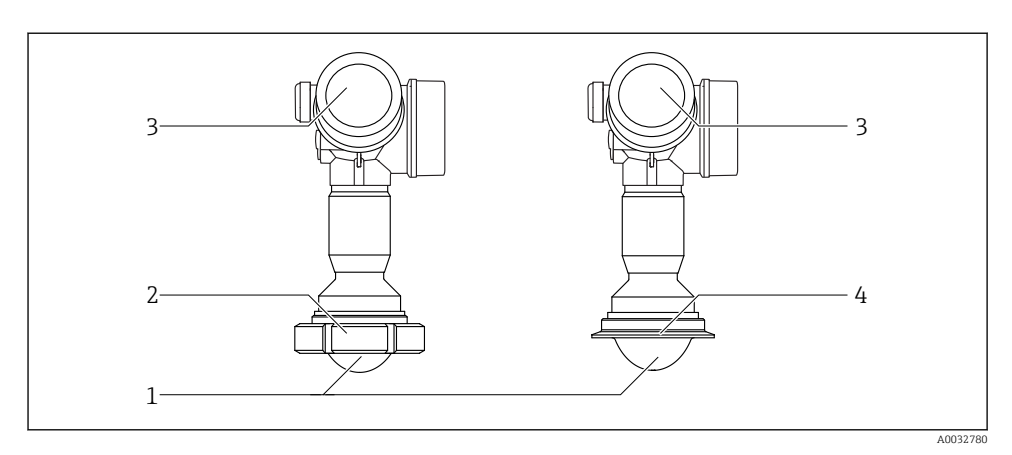

🖻 2 Micropilot FMR62 tasarımı

- 1 PTFE kaplamalı anten aynı hizada montaj
- 2 Sıhhi adaptör DIN11851
- 3 Elektronik muhafazası
- 4 Tri-Clamp ISO2852

# 4 Teslimatın kabul edilmesi ve ürünün tanımlanması

### 4.1 Teslimatın kabul edilmesi

Teslimatın kabul edilmesi sırasında aşağıdakiler kontrol edilmelidir:

- Teslimat makbuzu ve ürün etiketi üzerindeki sipariş kodları aynı mı?
- Ürünler hasarsız mı?
- İsim plakası üzerindeki veriler teslimat makbuzuyla eşleşiyor mu?
- Gerekiyorsa (bkz. isim plakası): Güvenlik talimatları (XA) var mı?

Bu koşullardan herhangi biri karşılanmıyorsa lütfen Endress+Hauser satış ofisinizle irtibat kurun.

### 4.2 Ürün tanımlaması

Ölçüm cihazının tanımlanmasında bu seçenekler kullanılabilir:

- İsim plakası spesifikasyonları
- Teslimat notu üzerinde cihaz özelliklerinin dökümünü içeren uzun sipariş kodu
- İsim plakası üzerindeki seri numarasını W@M Device Viewer (www.endress.com/deviceviewer) uygulamasına girin: Ölçüm cihazına ait tüm bilgiler görüntülenir.
- İsim plakası üzerindeki seri numarasını Endress+Hauser Operations Uygulamasına girin veya isim plakası üzerindeki 2-D matris kodunu (QR kodu) Endress+Hauser Operations Uygulaması ile taratın: Ölçüm cihazına ait tüm bilgiler görüntülenir.

### 4.2.1 İsim plakası

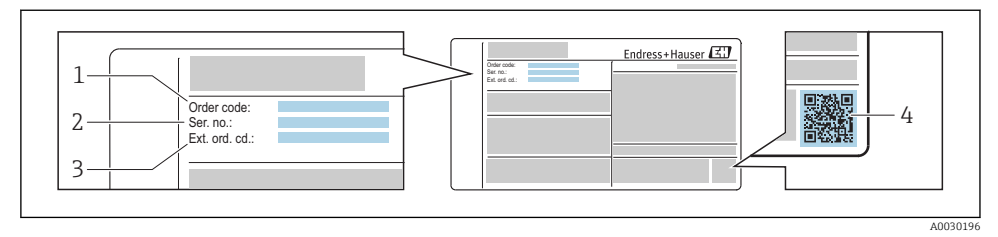

#### 🗷 3 İsim plakası örneği

- 1 Sipariş kodu
- 2 Seri numarası (ser. no.)
- 3 Uzun sipariş kodu (Ek sip. kod.)
- 4 2-D matris kodu (QR kodu)

H

İsim plakasındaki spesifikasyonların kırılımlarına ait detaylar için cihaza ait Çalıştırma Talimatlarına bakın .

İsim plakasında uzun sipariş kodunun 33 karaktere kadar olan kısmı görüntülenir. Eğer uzun sipariş kodu ilave karakter içeriyorsa, bunlar görüntülenmez.

Yine de, uzun sipariş kodunun tamamı cihaz çalışma menüsü üzerinden görüntülenebilir: **Genişletilmiş sipariş kodu 1 ... 3** parametresi

# 5 Saklama, Nakil

### 5.1 Saklama koşulları

- İzin verilen saklama sıcaklığı: -40 ... +80 °C (-40 ... +176 °F)
- Orijinal ambalajı kullanın.

### 5.2 Ürünün ölçüm noktasına taşınması

### DUYURU

### Muhafaza veya sensör hasar görebilir veya kopabilir.

Yaralanma tehlikesi!

- Ölçüm cihazı ölçüm noktasına orijinal ambalajında veya proses bağlantısı yoluyla taşınmalıdır.
- Proses bağlantısında her zaman kaldırma ekipmanı (sapanlar, gözler vb.) sağlanmalı ve cihaz hiçbir zaman elektronik muhafaza veya sensörden taşınmamalıdır. Cihazın devrilmemesi veya istemsizce kaymaması için cihaza yönelik ağırlık merkezine dikkat edilmelidir.
- 18kg (39,6 lbs) üzeri cihazlar için güvenlik talimatlarındaki nakil koşullarına uyulmalıdır (IEC61010).

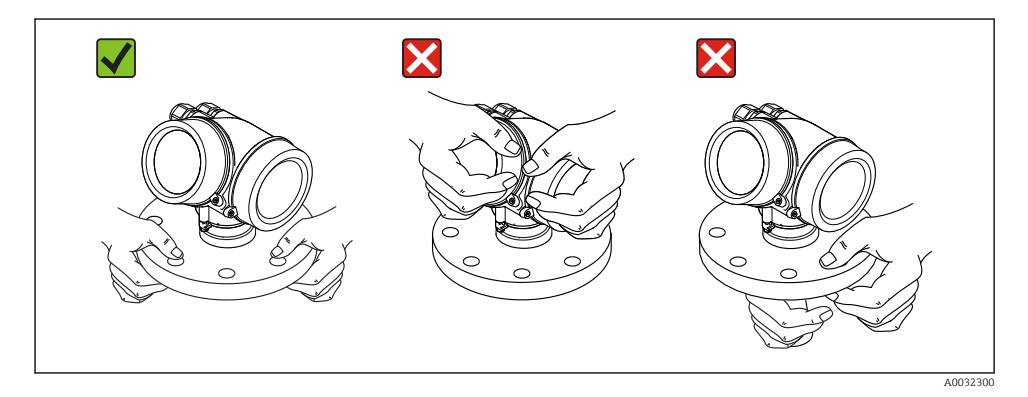

## 6 Kurulum

### 6.1 Kurulum koşulları

#### 6.1.1 Yönlendirme - Sıvı maddeler

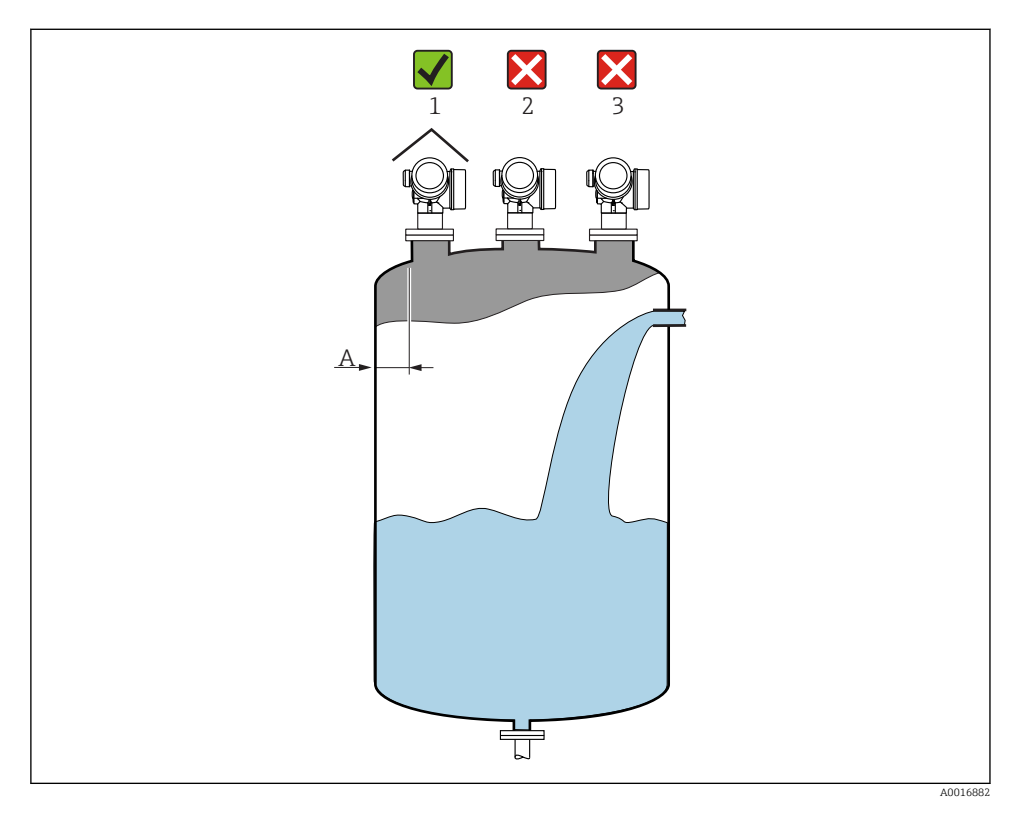

- Tavsiye edilen mesafe A duvar nozülün dış kenarı: ~ kapsayıcı çapının 1/6'sı. Yine de, cihaz hiçbir koşulda tank duvarına 15 cm (5,91 in) mesafeden daha yakına monte edilmemelidir.
- Parazit sinyal kaybına neden olabileceği için merkez (2) uygun değildir.
- Dolgu perdesinin (3) üzeri uygun değildir.
- Transmiterin doğrudan güneş ışığından veya yağmurdan korunması için ortam koruma kapağının (1) kullanılması tavsiye edilir.

### Dahili kapsayıcı bağlantıları

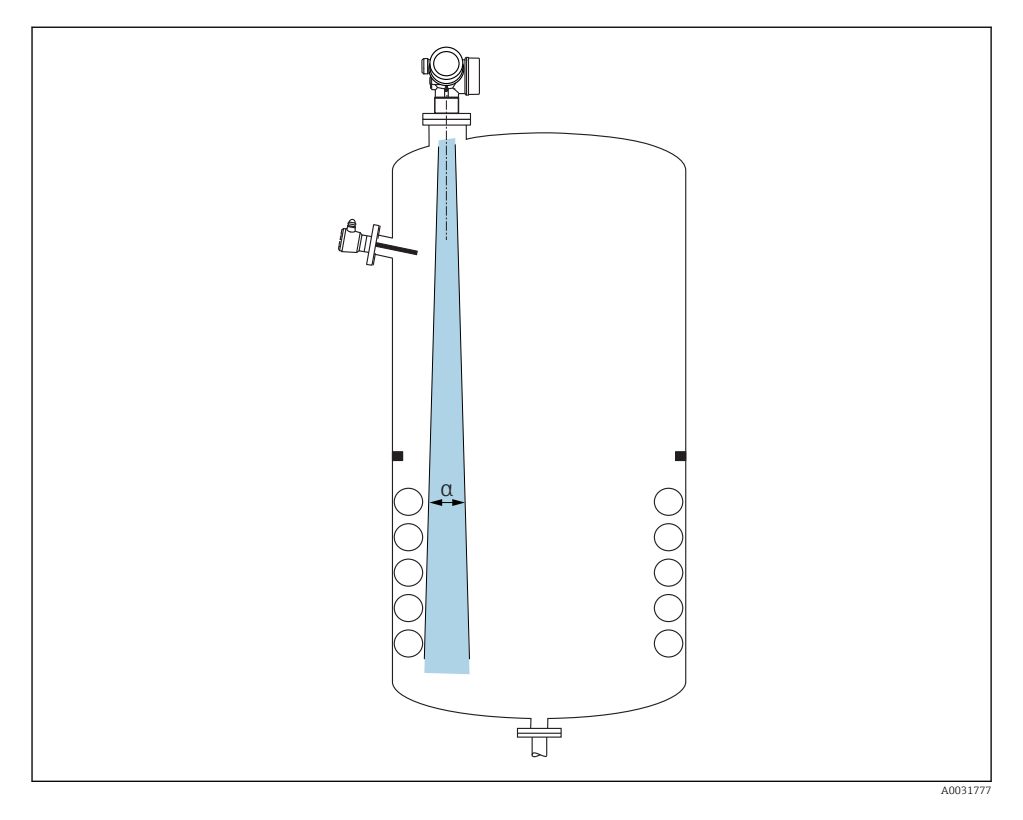

Dahili bağlantıların (sınır siviçleri, sıcaklık sensörleri, destekler, vakum halkaları, ısıtma bobinleri, deflektörler vb.) sinyal ışınına konumlandırılmasından kaçınılmalıdır. Işın açısı hesaba katılmalıdır  $\rightarrow \exists 18$ .

### Parazit sinyallerinden kaçınma

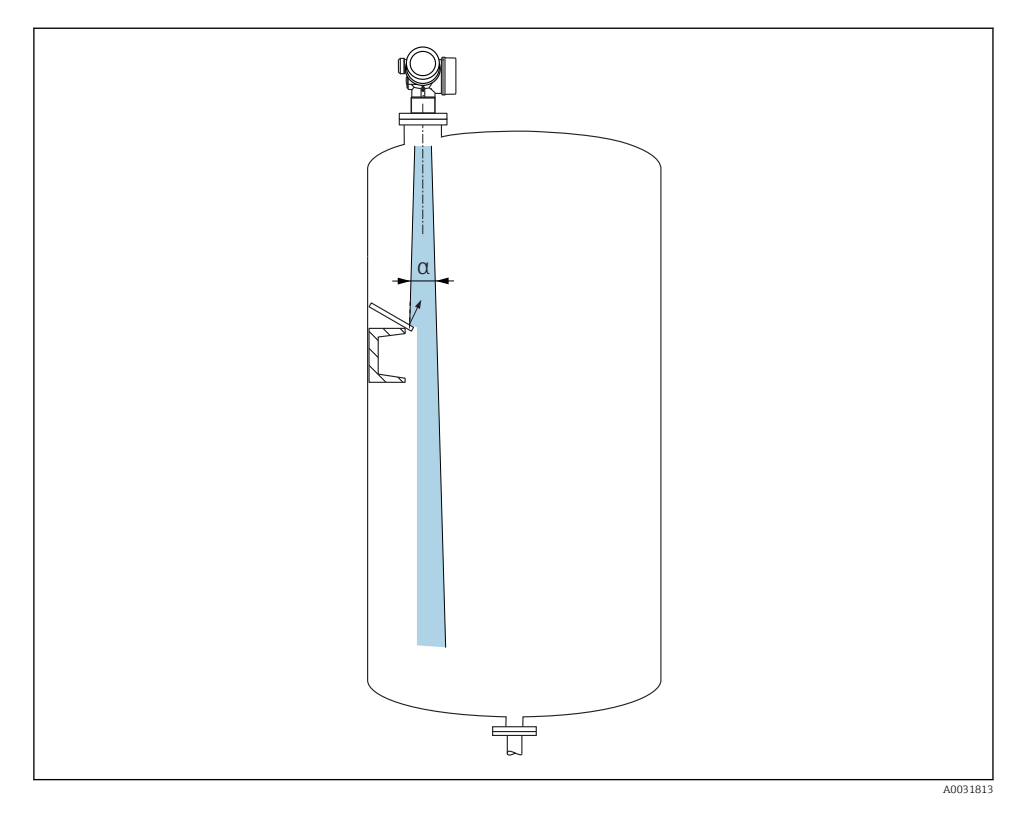

Radar sinyallerinin saçılması için bir açıya takılan metal deflektör plakalar parazit sinyallerinin önlenmesine yardımcı olur.

### 6.1.2 Optimizasyon seçenekleri

Anten boyutu

Anten boyutu ne kadar büyük olursa ışın açısının  $\alpha$  o kadar küçük olması, parazit sinyallerinin daha düşük olmasıyla sonuçlanır  $\rightarrow \square$  18.

Haritalama

Ölçüm, parazit sinyallerinin elektronik olarak bastırılmasıyla optimize edilebilir.

### 6.1.3 Işın açısı

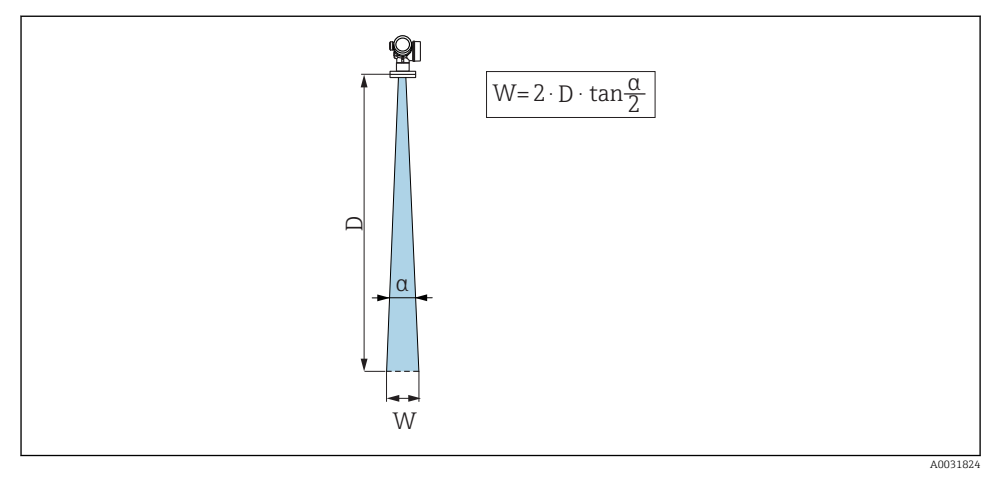

🗉 4 🛛 İşın açısı a, mesafe D ve ışın genişliği çapı W arasındaki ilişki

Işın açısı, radar dalgalarının enerji yoğunluğuna ilişkin maksimum enerji yoğunluğuna yönelik değerin yarısına ulaştığı α açısı olarak tanımlanır (3dB genişlik). Mikrodalgalar da sinyal ışınının dışına yayılır ve kurulumlara karışarak yansıtılabilir.

| FMR62         |                                   |                                  |                                                                 |                                                           |  |
|---------------|-----------------------------------|----------------------------------|-----------------------------------------------------------------|-----------------------------------------------------------|--|
|               |                                   |                                  |                                                                 | A0032082                                                  |  |
| Anten 1)      | entegre,<br>PEEK, 20<br>mm / 3/4" | entegre,<br>PEEK, 40 mm / 1-1/2" | PTFE<br>kaplamalı<br>yüzeye sıfır<br>monte edilen<br>50 mm / 2" | PTFE kaplamalı<br>yüzeye sıfır monte edilen<br>80 mm / 3" |  |
| Işın açısı α  | 14 °                              | 8°                               | 7°                                                              | 3°                                                        |  |
| Mesafe (D)    |                                   | Işın geni                        | şliği çapı W                                                    |                                                           |  |
| 5 m (16 ft)   | 1,32 m<br>(4,33 ft)               | 0,70 m (2,29 ft)                 | 0,61 m<br>(2,00 ft)                                             | 0,26 m (0,85 ft)                                          |  |
| 10 m (33 ft)  | 2,63 m<br>(8,63 ft)               | 1,40 m (4,58 ft)                 | 1,22 m<br>(4,00 ft)                                             | 0,52 m (1,71 ft)                                          |  |
| 15 m (49 ft)  | -                                 | 2,09 m (6,87 ft)                 | 1,83 m<br>(6,01 ft)                                             | 0,79 m (2,59 ft)                                          |  |
| 20 m (66 ft)  | -                                 | 2,79 m (9,16 ft)                 | 2,44 m<br>(8,01 ft)                                             | 1,05 m (3,44 ft)                                          |  |
| 25 m (82 ft)  | -                                 | -                                | 3,05 m<br>(10,02 ft)                                            | 1,31 m (4,30 ft)                                          |  |
| 30 m (98 ft)  | -                                 | -                                | 3,66 m<br>(12,02 ft)                                            | 1,57 m (5,15 ft)                                          |  |
| 35 m (115 ft) | -                                 | -                                | 4,27 m<br>(14,02 ft)                                            | 1,83 m (6,00 ft)                                          |  |
| 40 m (131 ft) | -                                 | -                                | 4,88 m<br>(16,03 ft)                                            | 2,09 m (6,86 ft)                                          |  |
| 45 m (148 ft) | -                                 | -                                | 5,50 m<br>(18,03 ft)                                            | 2,36 m (7,74 ft)                                          |  |
| 50 m (164 ft) | -                                 | -                                | 6,11 m<br>(20,03 ft)                                            | 2,62 m (8,60 ft)                                          |  |
| 60 m (197 ft) | -                                 | -                                | -                                                               | 3,14 m (10,30 ft)                                         |  |
| 70 m (230 ft) | -                                 | -                                | -                                                               | 3,67 m (12,04 ft)                                         |  |
| 80 m (262 ft) | -                                 | -                                | -                                                               | 4,19 m (13,75 ft)                                         |  |

1) Ürün yapısında Özellik 070

### 6.1.4 Bir küresel vana üzerinden ölçüm

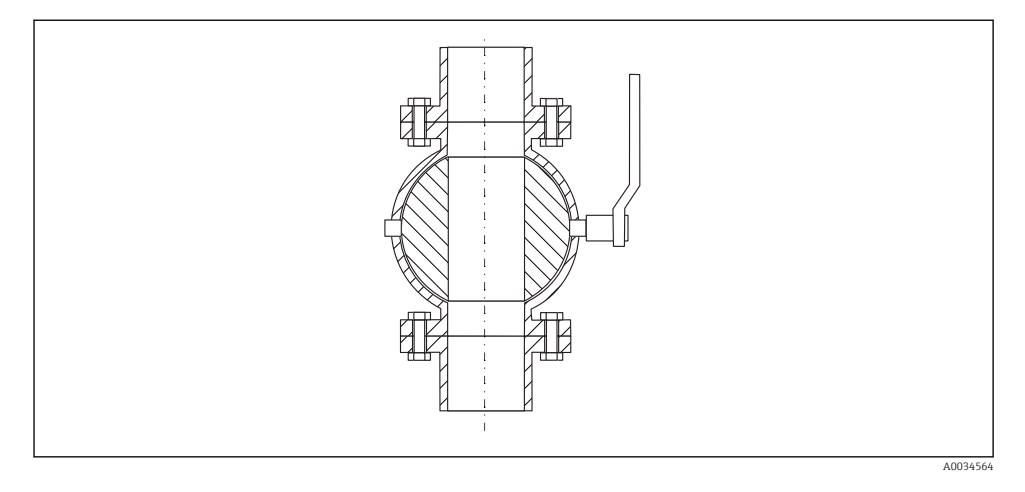

- Ölçümler, açık bir tam geçişli vana ile sorunsuz bir şekilde gerçekleştirilebilir.
- Geçişlerde, 1 mm (0,04 in) değerini aşan bir boşluk bırakılmamalıdır.
- Küresel vananın açıklığının çapı her zaman boru çapına eşit olmalı; kenarlar ve daralmalar önlenmelidir.

### 6.1.5 Plastik kapak veya dielektrik pencereler üzerinden harici ölçüm

- Maddenin dielektrik sabiti:  $\epsilon_r \geq 10$
- Antenin ucundan tanka olan mesafe yakl. 100 mm (4 in) olmalıdır.
- Mümkünse, anten ile tank arasında yoğuşma veya birikme oluşumuna neden olabilecek kurulum pozisyonlarından kaçınılmalıdır.
- Açık hava kurulumları söz konusu olduğunda, anten ile tank arasındaki alanın hava koşullarına karşı korunduğundan emin olunmalıdır.
- Anten ile tank arasına sinyali yansıtabilecek herhangi bir bağlantı veya ek takılmamalıdır.

| Malzeme                                           | PE                                  | PTFE                         | PP                                  | Perspex                             |
|---------------------------------------------------|-------------------------------------|------------------------------|-------------------------------------|-------------------------------------|
| ε <sub>r</sub><br>(Maddenin dielektrik<br>sabiti) | 2,3                                 | 2,1                          | 2,3                                 | 3,1                                 |
| Optimum kalınlık                                  | 1,25 mm<br>(0,049 in) <sup>1)</sup> | 1,3 mm (0,051) <sup>1)</sup> | 1,25 mm<br>(0,049 in) <sup>1)</sup> | 1,07 mm<br>(0,042 in) <sup>1)</sup> |

Tank çatısı veya pencere için uygun kalınlık

 veya bu değerin çoklusu olan bir tamsayı; burada, artan pencere kalınlığıyla mikrodalga transparanlığının azaldığına dikkat edilmelidir.

#### 6.2 Kurulum: FMR62 - Entegre anten

#### 6.2.1 Antenin radyal hizalanması

Yönlü özeliğe bağlı olarak, antenin radyal hizalanması gerekli değildir.

#### Nozüllere ilişkin bilgiler 6.2.2

Maksimum nozül uzunluğu  $H_{maks}$  nozül çapına D bağlıdır:

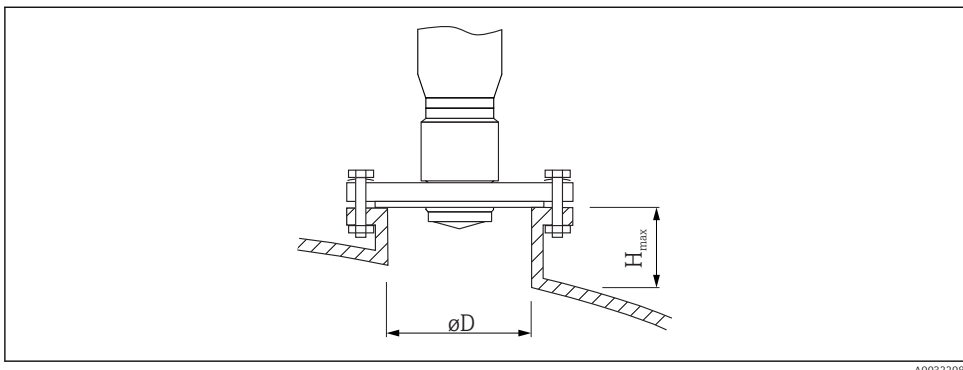

| Nozül çapı (ØD)      | Maksimum nozül uzunluğu (H $_{maks}$ ) $^{1)}$ |                                           |  |
|----------------------|------------------------------------------------|-------------------------------------------|--|
|                      | Anten GE <sup>2)</sup> :<br>20mm / 2"          | Anten GF <sup>2)</sup> :<br>40mm / 1-1/2" |  |
| 40 50 mm (1,6 2 in)  | 200 mm (8 in)                                  | 400 mm (16 in)                            |  |
| 50 80 mm (2 3,2 in)  | 300 mm (12 in)                                 | 550 mm (22 in)                            |  |
| 80 100 mm (3,2 4 in) | 450 mm (18 in)                                 | 850 mm (34 in)                            |  |
| 100 150 mm (4 6 in)  | 550 mm (22 in)                                 | 1050 mm (42 in)                           |  |
| ≥150 mm (6 in)       | 850 mm (34 in)                                 | 1600 mm (64 in)                           |  |

1) 2) Daha uzun nozüller söz konusu olduğunda, azaltılmış bir ölçüm performansı öngörülmelidir.

Ürün yapısında Özellik 070

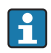

Anten nozülden çıkmıyorsa aşağıdakilere dikkat edilmelidir:

- Nozül ucu düz olmalıdır ve kenarları pürüzsüz olmalıdır. Nozülün kenarı mümkünse yuvarlanmış olmalıdır.
- Haritalama işlemi gerçekleştirilmelidir.
- Tabloda gösterilenden daha yüksek nozüllerle uygulamalar için lütfen Endress+Hauser ile irtibat kurun.

### 6.2.3 Dişli bağlantılara ilişkin bilgiler

- Vidalarken sadece altıgen cıvata ile çevirin.
- Alet: Açık uçlu anahtar36 mm (sensör 3/4");
   Açık uçlu anahtar 55 mm (sensör 1 1/2")
- İzin verilen maksimum tork: 50 Nm (36 lbf ft)

### 6.3 Kurulum: FMR62 - Yüzeye sıfır monte edilen anten

### 6.3.1 Antenin radyal hizalanması

Yönlü özeliğe bağlı olarak, antenin radyal hizalanması gerekli değildir.

### 6.3.2 Nozüllere ilişkin bilgiler

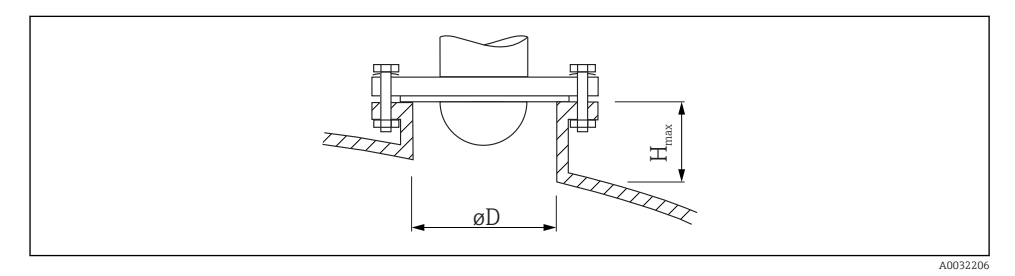

| Nozül çapı (ØD)      | Maksimum nozül uzunluğu (H <sub>maks</sub> ) <sup>1)</sup> |                                       |  |
|----------------------|------------------------------------------------------------|---------------------------------------|--|
|                      | Anten GM <sup>2)</sup> :<br>50mm / 2"                      | Anten GN <sup>2)</sup> :<br>80mm / 3" |  |
| 50 80 mm (2 3,2 in)  | 600 mm (24 in)                                             | -                                     |  |
| 80 100 mm (3,2 4 in) | 1000 mm (40 in)                                            | 1750 mm (70 in)                       |  |
| 100 150 mm (4 6 in)  | 1250 mm (50 in)                                            | 2 200 mm (88 in)                      |  |
| ≥150 mm (6 in)       | 1850 mm (74 in)                                            | 3 300 mm (132 in)                     |  |

1) Daha uzun nozüller söz konusu olduğunda, azaltılmış bir ölçüm performansı öngörülmelidir.

2) Ürün yapısında Özellik 070

f

Anten nozülden çıkmıyorsa aşağıdakilere dikkat edilmelidir:

- Nozül ucu düz olmalıdır ve kenarları pürüzsüz olmalıdır. Nozülün kenarı mümkünse yuvarlanmış olmalıdır.
- Haritalama işlemi gerçekleştirilmelidir.
- Tabloda gösterilenden daha yüksek nozüllerle uygulamalar için lütfen Endress+Hauser ile irtibat kurun.

### 6.3.3 Kaplamalı flanşların montajı

Raplamalı flanşlar için aşağıdakilere dikkat edilmelidir:

- Sağlanan flanş geçişi ile aynı miktarda flanş vidası kullanılmalıdır.
- Vidalar gereken torkla sıkılmalıdır (bkz. Tablo).
- 24 saat sonra veya ilk sıcaklık döngüsünden sonra tekrar sıkın.
- Proses basıncına ve sıcaklığına bağlı olarak vidalar düzenli aralıklarla kontrol edilmeli ve gerekirse yeniden sıkılmalıdır.

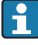

Normalde PTFE flanş kaplaması aynı zamanda nozül ile cihaz flanşı arasında yalıtım görevi de görür.

| Flanş boyutu | Vida sayısı | Tavsiye edilen sıkma torku [Nm] |          |  |
|--------------|-------------|---------------------------------|----------|--|
|              |             | Minimum                         | Maksimum |  |
| EN           |             |                                 |          |  |
| DN50/PN16    | 4           | 45                              | 65       |  |
| DN80/PN16    | 8           | 40                              | 55       |  |
| DN100/PN16   | 8           | 40                              | 60       |  |
| DN150/PN16   | 8           | 75                              | 115      |  |
| ASME         |             |                                 |          |  |
| 2"/150lbs    | 4           | 40                              | 55       |  |
| 3"/150lbs    | 4           | 65                              | 95       |  |
| 4"/150lbs    | 8           | 45                              | 70       |  |
| 4"/300lbs    | 8           | 55                              | 80       |  |
| 6"/150lbs    | 8           | 85                              | 125      |  |
| JIS          |             |                                 |          |  |
| 10K 50A      | 4           | 40                              | 60       |  |
| 10K 80A      | 8           | 25                              | 35       |  |
| 10K 100A     | 8           | 35                              | 55       |  |
| 10K 150A     | 8           | 75                              | 115      |  |

### 6.4 Isı yalıtımlı konteyner

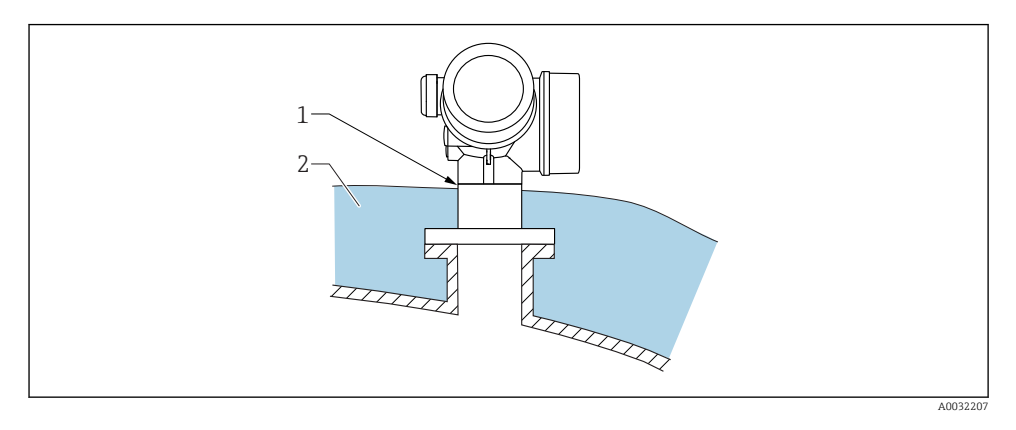

Proses sıcaklıkları yüksekse, elektronik parçaların termal radyasyon veya konveksiyonla ısınmasını önlemek için cihazı normal konteyner yalıtım sistemine (2) dahil edin. Yalıtım, cihazın boyun bölgesini aşmamalıdır (1).

### 6.5 Transmiter muhafazasının döndürülmesi

Bağlantı bölümüne veya görüntü modülüne daha kolay ulaşım sağlamak üzere transmiter muhafazası döndürülebilir:

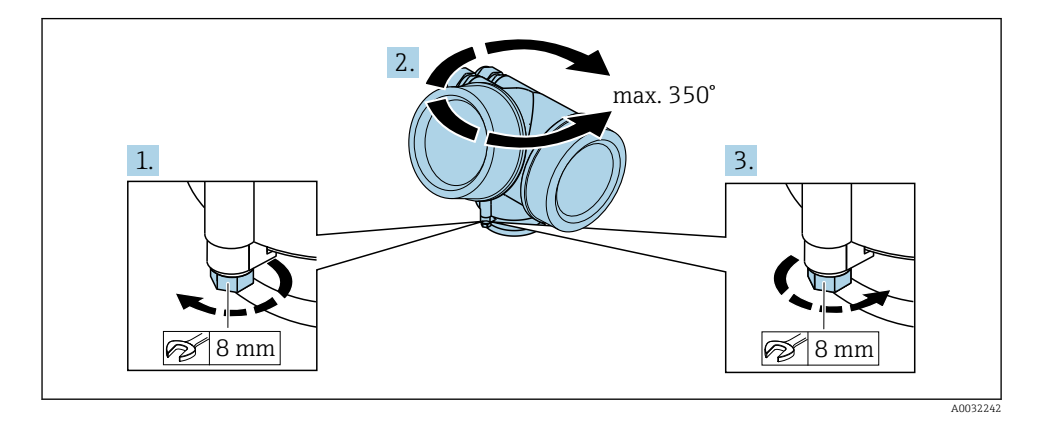

- 1. Emniyet vidasını açık ağızlı bir anahtarla sökün.
- 2. Muhafazayı istenen yöne döndürün.
- 3. Emniyet vidasını sıkın (plastik muhafaza için 1,5 Nm; alüminyum veya paslanmaz çelik muhafaza için 2,5 Nm).

### 6.6 Ekranın döndürülmesi

#### 6.6.1 Kapağın açılması

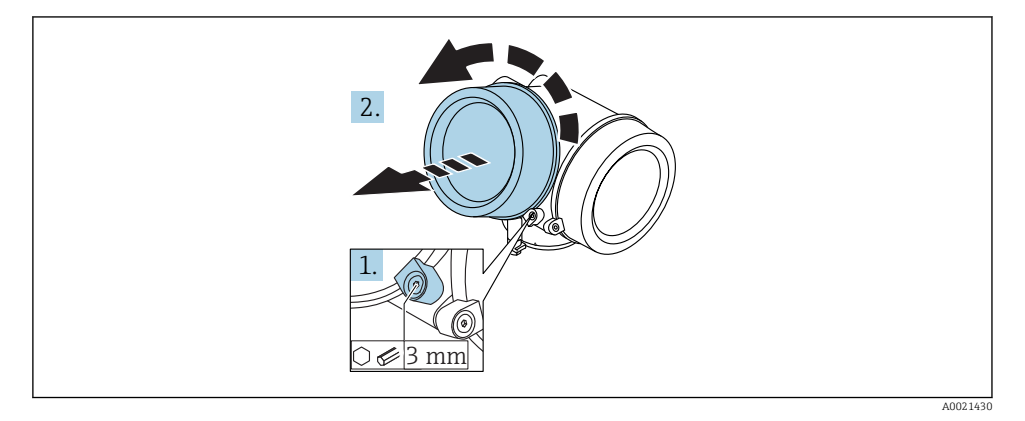

- 1. Elektronik bölümü kapağının emniyet kelepçelerine ait vidayı bir Alyan anahtarı (3 mm) kullanarak gevşetin ve kelepçeyi 90 ° saat yönünün tersine döndürün.
- 2. Kapağın vidalarını sökün ve kapak contasını kontrol edin, gerekirse değiştirin.

### 6.6.2 Görüntü modülünün döndürülmesi

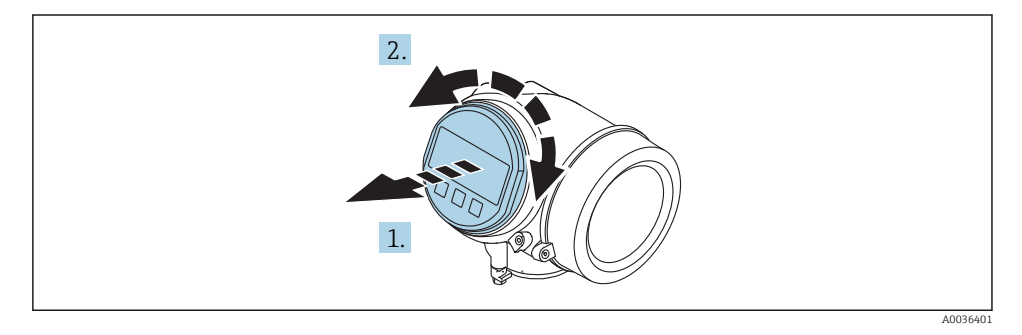

- 1. Görüntü modülünü küçük bir döndürme hareketiyle çıkarın.
- 2. Görüntü modülünü istenilen konuma döndürün: Her yöne maks. 8 45  $^{\circ}\times$  .
- 3. Sarılı kabloyu muhafaza ile ana elektronik modülü arasındaki boşluktan ilerletin ve görüntü modülünü elektronik bölümü yönünde kavrama oluncaya kadar içeri doğru itin.

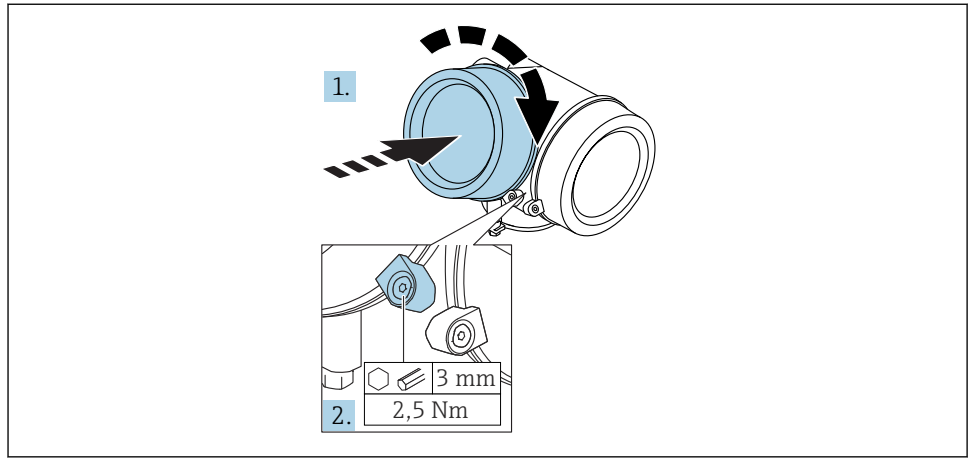

### 6.6.3 Elektronik bölümünün kapağının kapatılması

A0021451

- 1. Elektronik bölümünün kapağını tekrar sıkıca vidalayın.
- Emniyet kelepçesini 90 ° saat yönünde döndürün ve kelepçeyi 2,5 Nm ile Alyan anahtarı (3 mm) kullanarak sıkın.

### 6.7 Kurulum sonrası kontrolü

| Cihazda hasar var mı (gözle kontrol)?                                                                                                    |
|----------------------------------------------------------------------------------------------------|
| Cihaz, ölçüm noktası spesifikasyonlarına uyuyor mu?<br>Örneğin:<br>• Proses sıcaklığı<br>• Proses basıncı ("Teknik Bilgiler" dokümanındaki "Malzeme yük eğrileri" bölümüne bakın)<br>• Ortam sıcaklık aralığı<br>• Ölçüm aralığı |
| Ölçüm noktası tanımlaması ve etiketler doğru mu (gözle kontrol)?                                                                                                    |
| Cihaz, yağış ve doğrudan güneş ışığından yeterince korunmuş mu?                                                                                                    |
| Sabitleme vidası ve kelepçesi sağlam bir şekilde sıkıştırıldı mı?                                                                                                    |

# 7 Elektrik bağlantısı

### 7.1 Bağlantı koşulları

#### 7.1.1 Terminal belirleme

#### Terminal atama 2 telli: 4-20 mA HART

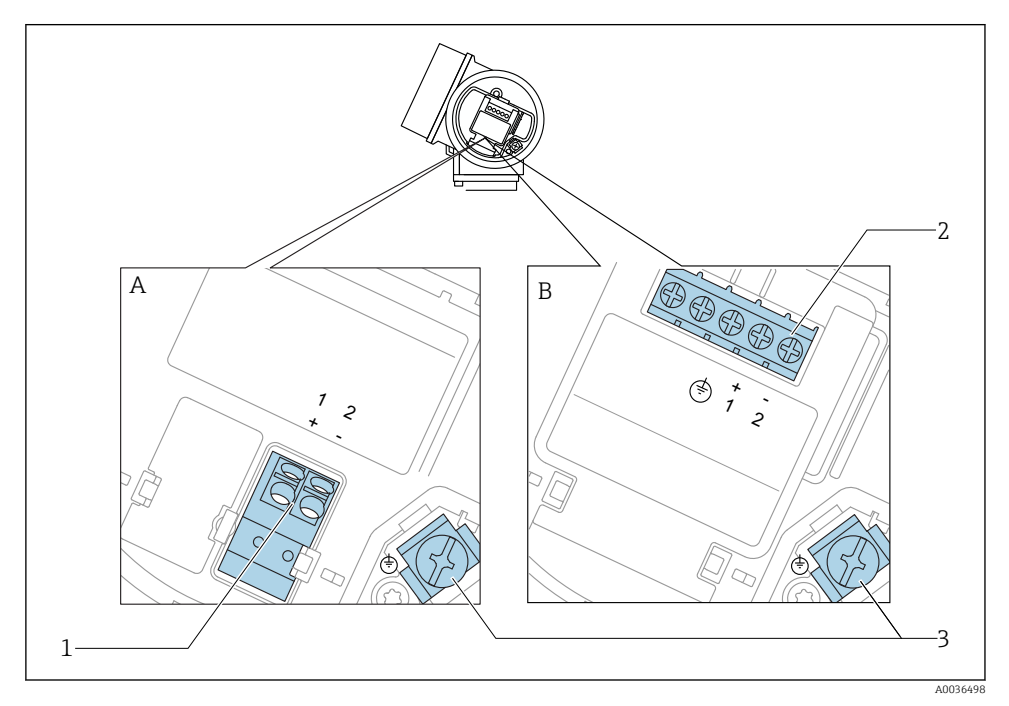

- 🖻 5 Terminal atama 2 telli: 4-20 mA HART
- A Entegre aşırı voltaj koruması olmadan
- B Entegre aşırı voltaj korumasıyla
- 1 Bağlantı 4-20 mA HART pasif: Entegre aşırı voltaj koruması olmadan terminal 1 ve 2
- 2 Bağlantı 4-20 mA HART pasif: Entegre aşırı voltaj korumasıyla terminal 1 ve 2
- 3 Kablo ekranı için terminal

### Blok şema 2 telli: 4-20 mA HART

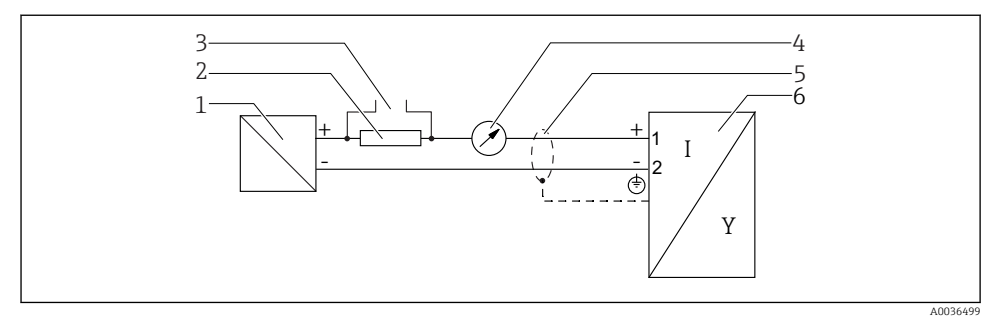

🖻 6 🛛 Blok şema 2 telli: 4-20 mA HART

- 1 Güç beslemesi ile aktif bariyer (ör. RN221N); terminal voltajına dikkat edilmelidir
- 2 HART iletişim direnci ( $\geq 250 \Omega$ ); maksimum yüke dikkat edilmelidir
- 3 Commubox FXA195 veya FieldXpert SFX350/SFX370 için bağlantı (VIATOR Bluetooth modemi üzerinden)
- 4 Analog görüntü cihazı; maksimum yüke dikkat edilmelidir
- 5 Kablo ekranı; kablo özelliğine dikkat edilmelidir
- 6 Ölçüm cihazı

### Terminal atama 2 telli: 4-20 mA HART, siviç çıkışı

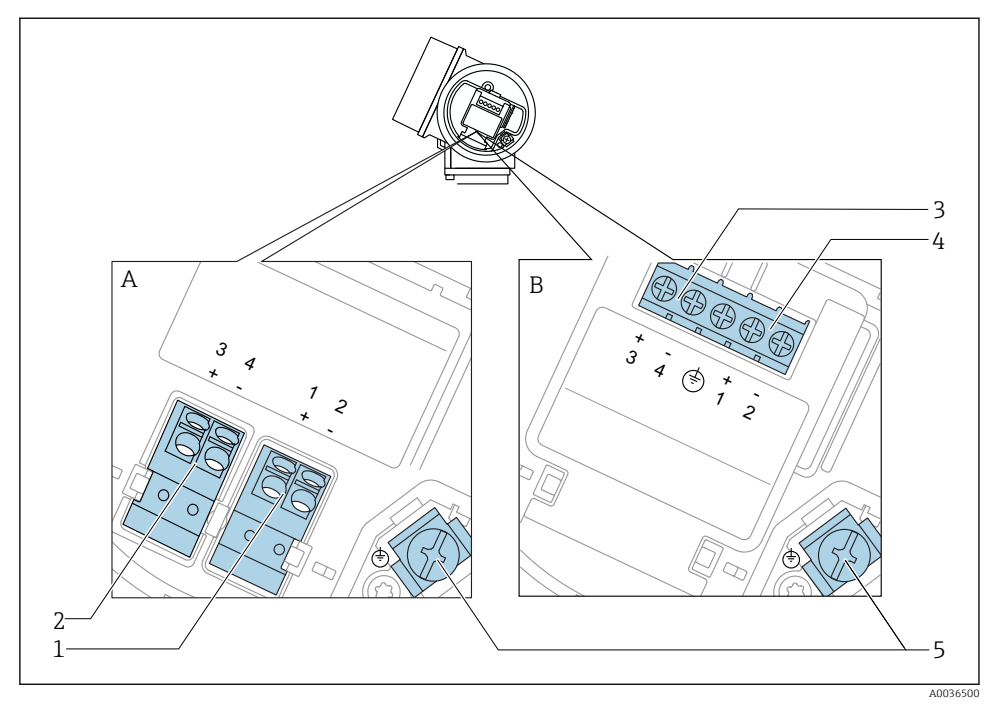

- 🖻 7 Terminal atama 2 telli: 4-20 mA HART, siviç çıkışı
- A Entegre aşırı voltaj koruması olmadan
- B Entegre aşırı voltaj korumasıyla
- 1 Bağlantı 4-20 mA HART pasif: Entegre aşırı voltaj koruması olmadan terminal 1 ve 2
- 2 Bağlantı siviç çıkışı (Open Collector): Entegre aşırı voltaj koruması olmadan terminal 3 ve 4
- 3 Bağlantı siviç çıkışı (Open Collector): Entegre aşırı voltaj korumasıyla terminal 3 ve 4
- 4 Bağlantı 4-20 mA HART pasif: Entegre aşırı voltaj korumasıyla terminal 1 ve 2
- 5 Kablo ekranı için terminal

### Blok şema 2 telli: 4-20 mA HART, siviç çıkışı

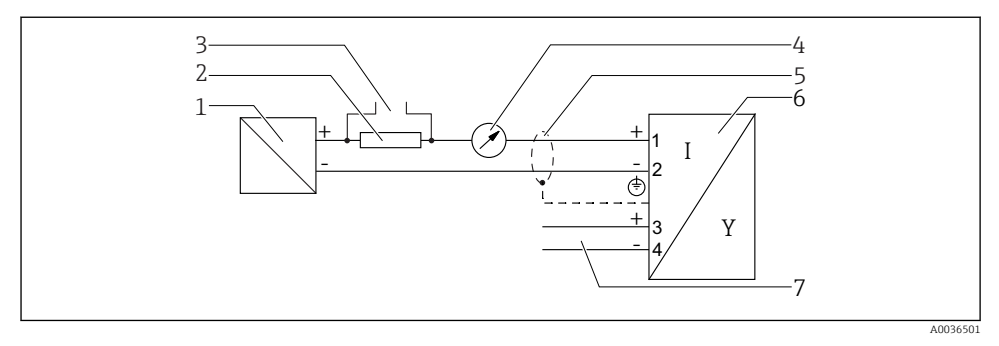

#### 🖻 8 🛛 Blok şema 2 telli: 4-20 mA HART, siviç çıkışı

- 1 Güç beslemesi ile aktif bariyer (ör. RN221N); terminal voltajına dikkat edilmelidir
- 2 HART iletişim direnci (≥ 250 Ω); maksimum yüke dikkat edilmelidir
- 3 Commubox FXA195 veya FieldXpert SFX350/SFX370 için bağlantı (VIATOR Bluetooth modemi üzerinden)
- 4 Analog görüntü cihazı; maksimum yüke dikkat edilmelidir
- 5 Kablo ekranı; kablo özelliğine dikkat edilmelidir
- 6 Ölçüm cihazı
- 7 Siviç çıkışı (Open Collector)

### Terminal atama 2 telli: 4-20 mA HART, 4-20 mA

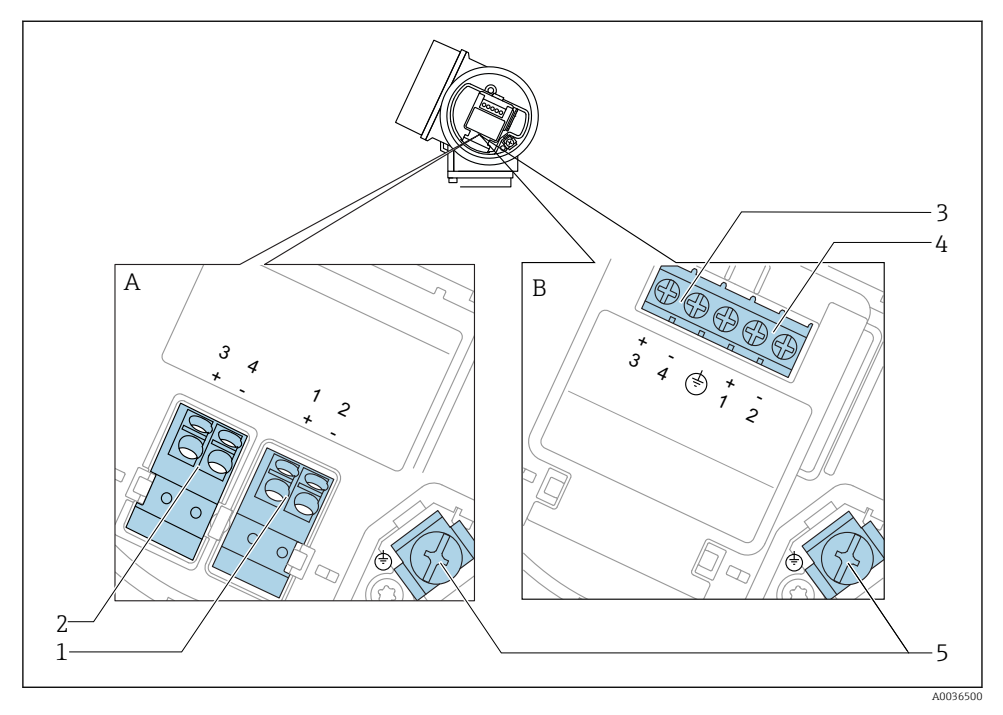

- 🖻 9 🛛 Terminal atama 2 telli: 4-20 mA HART, 4-20 mA
- A Entegre aşırı voltaj koruması olmadan
- B Entegre aşırı voltaj korumasıyla
- 1 Bağlantı akım çıkışı 1, 4-20 mA HART pasif: Entegre aşırı voltaj koruması olmadan terminal 1 ve 2
- 2 Bağlantı akım çıkışı 2, 4-20 mA HART pasif: Entegre aşırı voltaj koruması olmadan terminal 3 ve 4
- 3 Bağlantı akım çıkışı 2, 4-20 mA HART pasif: Entegre aşırı voltaj korumasıyla terminal 3 ve 4
- 4 Bağlantı akım çıkışı 1, 4-20 mA HART pasif: Entegre aşırı voltaj korumasıyla terminal 1 ve 2
- 5 Kablo ekranı için terminal

### Blok şema 2 telli: 4-20 mA HART, 4-20 mA

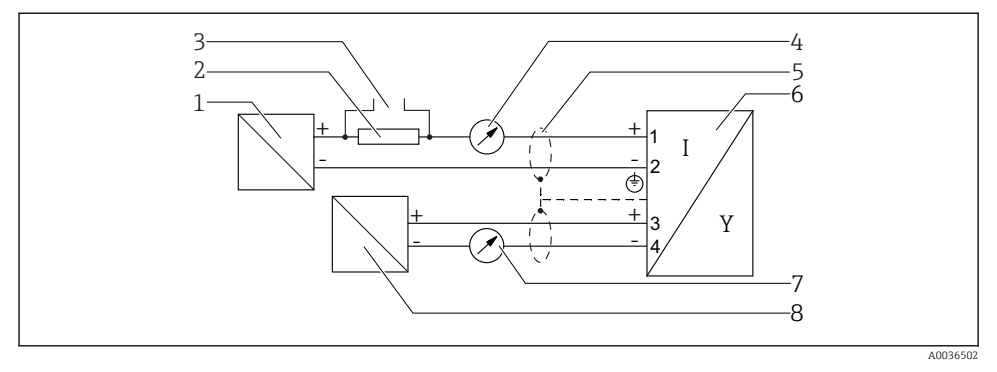

🖻 10 🛛 Blok şema 2 telli: 4-20 mA HART, 4-20 mA

- 1 Güç beslemesi ile aktif bariyer (ör. RN221N); terminal voltajına dikkat edilmelidir
- 2 HART iletişim direnci (≥ 250 Ω); maksimum yüke dikkat edilmelidir
- 3 Commubox FXA195 veya FieldXpert SFX350/SFX370 için bağlantı (VIATOR Bluetooth modemi üzerinden)
- 4 Analog görüntü cihazı; maksimum yüke dikkat edilmelidir
- 5 Kablo ekranı; kablo özelliğine dikkat edilmelidir
- 6 Ölçüm cihazı
- 7 Analog görüntü cihazı; maksimum yüke dikkat edilmelidir
- 8 Güç beslemesi ile aktif bariyer (ör. RN221N2), akım çıkışı 2; terminal voltajına dikkat edilmelidir

•

### 7.1.2 Cihaz soketleri

Endüstriyel haberleşme sistemi soketine sahip versiyonlar için (M12 veya 7/8"), sinyal hattı muhafaza açılmadan bağlanabilir.

### M12 soket uç ataması

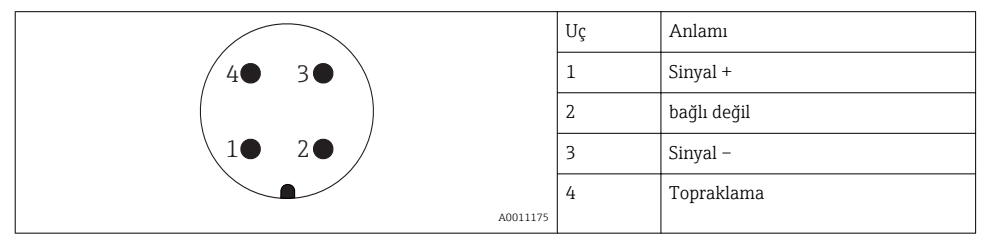

### 7/8" soket uç ataması

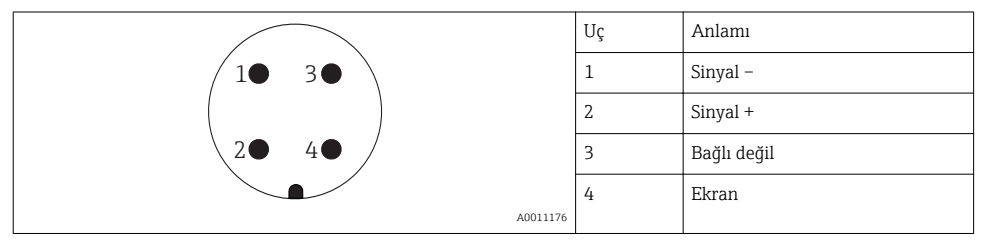

#### 7.1.3 Besleme voltajı

#### 2 telli, 4-20mA HART, pasif

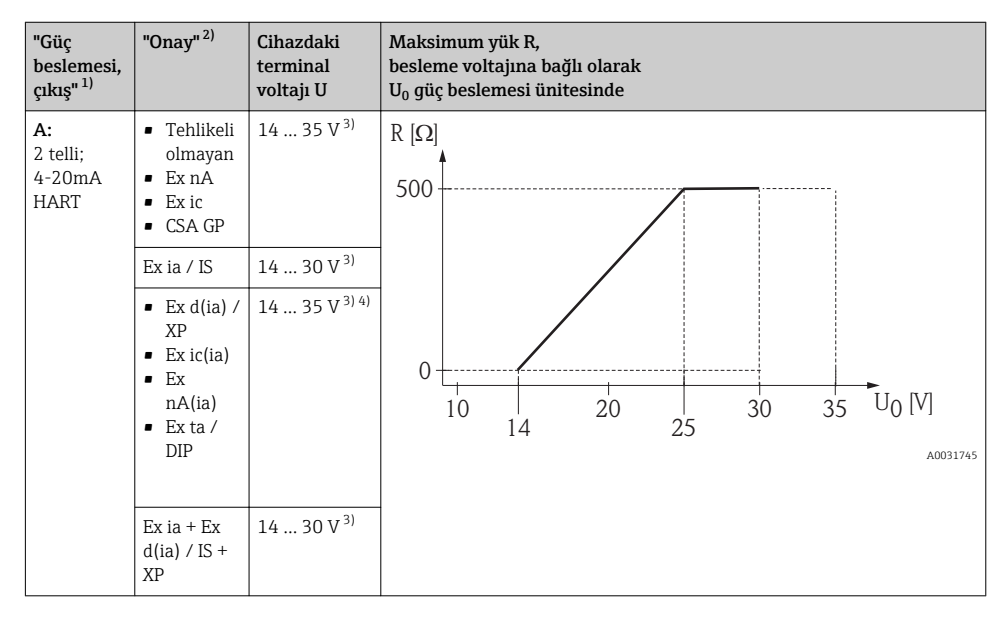

- 1) Ürün yapısında Özellik 020
- 2) Ürün yapısında Özellik 010
- 3) Bluetooth modemi kullanılıyorsa, minimum besleme voltajı artar 2 V.
- 4)  $TT_a \le ortam sıcaklıklarında–20 °C, bir terminal voltajı U <math>\ge 16$  V cihazı minimum arıza akımıyla başlatmak için gereklidir (3,6 mA).

| "Güç<br>beslemesi,<br>çıkış" <sup>1)</sup>      | "Onay" <sup>2)</sup>                                                                                                    | Cihazdaki<br>terminal<br>voltajı U | Maksimum yük R,<br>besleme voltajına bağlı olarak<br>U <sub>0</sub> güç beslemesi ünitesinde |
|-------------------------------------------------|----------------------------------------------------------------------------------------------------|------------------------------------|----------------------------------------------------------------------------------------------|
| B:<br>2 telli; 4-20<br>mA HART,<br>siviç çıkışı | <ul> <li>Tehlikeli<br/>olmayan</li> <li>Ex nA</li> <li>Ex nA(ia)</li> <li>Ex ic</li> <li>Ex ic(ia)</li> <li>Ex d(ia) /<br/>XP</li> <li>Ex ta /<br/>DIP</li> <li>CSA GP</li> </ul> | 16 35 V <sup>3)</sup>              | R [Ω]<br>500<br>0                                                                            |
|                                                 | <ul> <li>Ex ia / IS</li> <li>Ex ia + Ex<br/>d(ia) / IS<br/>+ XP</li> </ul>                                                                                                    | 16 30 V <sup>3)</sup>              | 10 16 20 27 30 35 U <sub>0</sub> [V]                                                         |

- 1) 2)

Ürün yapısında Özellik 020 Ürün yapısında Özellik 010 Bluetooth modemi kullanılıyorsa, minimum besleme voltajı artar 2 V. 3)

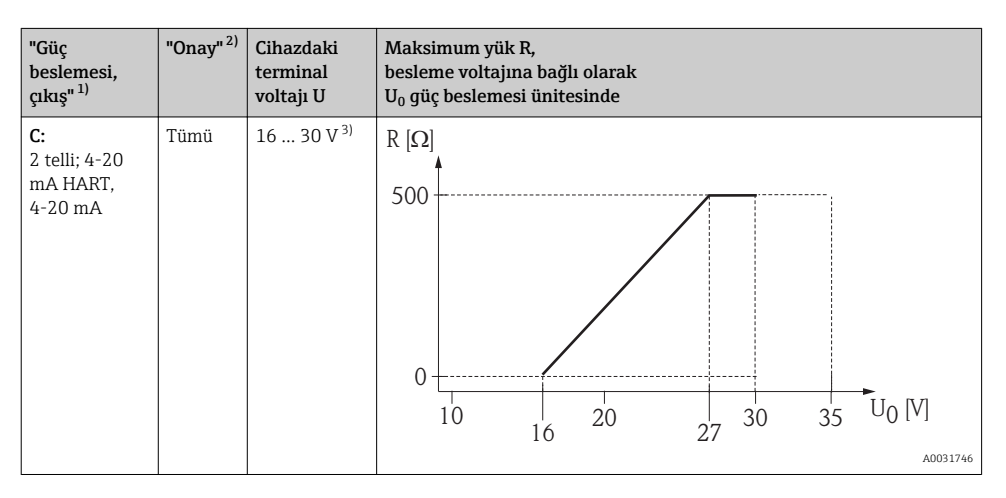

- Ürün yapısında Özellik 020 1)
- 2) Ürün yapısında Özellik 010

зí Bluetooth modemi kullanılıyorsa, minimum besleme voltajı artar 2 V.

| Entegre ters kutup koruma                           | Evet                    |
|-----------------------------------------------------|-------------------------|
| f = 0 100 Hz ile izin verilen artık dalgalanma      | U <sub>SS</sub> < 1 V   |
| f = 100 10 000 Hz ile izin verilen artık dalgalanma | U <sub>SS</sub> < 10 mV |

### 7.1.4 Aşırı voltaj koruması

Ölçüm cihazı DIN EN 60079-14 standardı uyarınca,

test prosedürleri 60060-1 (10 kA, pals 8/20 µs) için, aşırı voltaj koruması gerektiren yanıcı sıvıların seviye ölçümü için kullanılıyorsa, bir aşırı voltaj koruma modülü kurulmalıdır.

### Entegre aşırı voltaj koruma modülü

Entegre aşırı voltaj koruma modülü 2 telli HART cihazları için mevcuttur.

Ürün yapısı: Özellik 610 "Takılı aksesuar", seçenek NA "Aşırı voltaj koruması".

| Teknik veriler                         |                 |  |  |
|----------------------------------------|-----------------|--|--|
| Kanal başına direnç                    | 2 × 0,5 Ω maks. |  |  |
| DC voltaj eşiği                        | 400 700 V       |  |  |
| İmpuls voltaj eşiği                    | < 800 V         |  |  |
| 1 MHz tarafında kapasitans             | < 1,5 pF        |  |  |
| Nominal tutma impuls voltajı (8/20 µs) | 10 kA           |  |  |

### Harici aşırı voltaj koruma modülü

Endress+Hauser'den HAW562 veya HAW569 harici aşırı voltaj koruması olarak uygundur.

### 7.1.5 Ölçüm cihazının bağlanması

### **UYARI**

### Patlama tehlikesi!

- ► Geçerli ulusal standartlara dikkat edilmelidir.
- ► Güvenlik Talimatlarındaki (XA) özelliklere uyulmalıdır.
- Sadece belirtilen kablo rakorları kullanılmalıdır.
- Güç beslemesinin isim plakasındaki belirtilen bilgiyle aynı olduğundan emin olun.
- Cihazı bağlamadan önce güç beslemesini kapatın.
- Güç beslemesini uygulamadan önce potansiyel eşleme hattını dış topraklama terminaline bağlayın.

### Gereken araçlar/aksesuarlar:

- Kapak kilidi olan cihazlar için: Alyan anahtarı AF3
- Kablo soyucu
- Damarlı kablolar kullanırken: Bağlanacak her tel için bir başlık.

### Bağlantı bölümü kapağının açılması

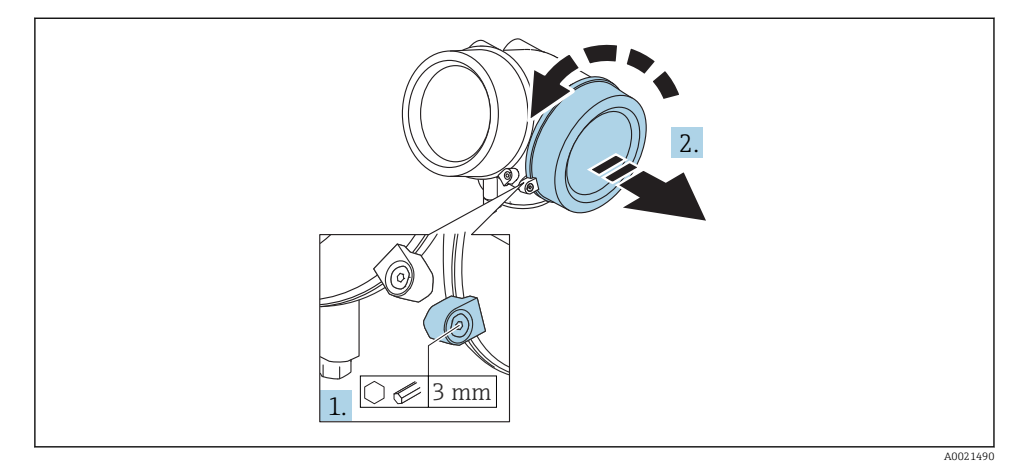

- 1. Bağlantı bölümü kapağının emniyet kelepçelerine ait vidayı bir Alyan anahtarı (3 mm) kullanarak gevşetin ve kelepçeyi 90 ° saat yönünde döndürün.
- 2. Ardından bağlantı bölümü kapağının vidalarını sökün ve kapak contasını kontrol edin, gerekirse değiştirin.

### Bağlanması

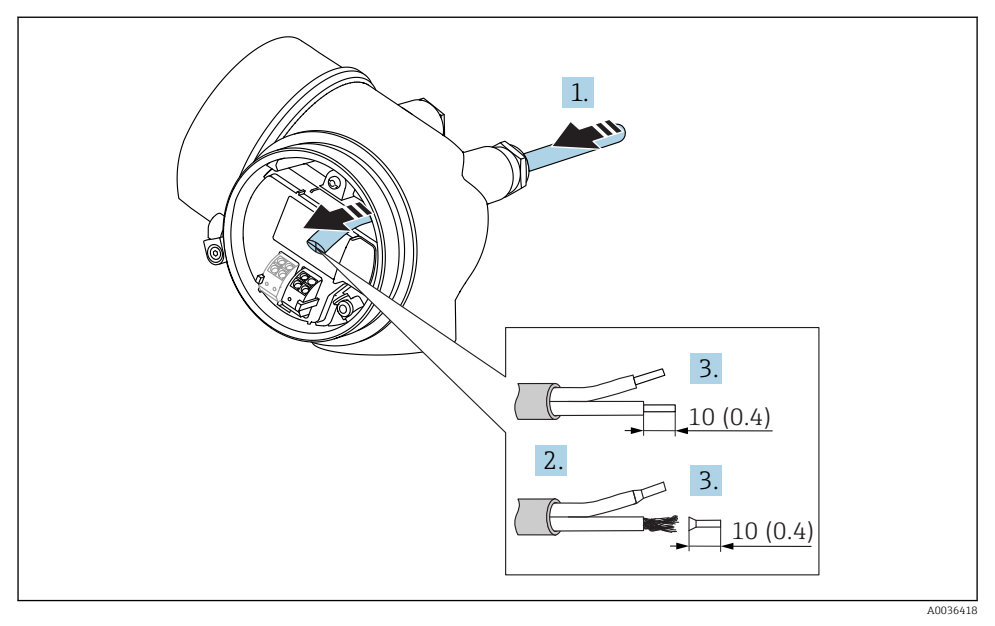

🖻 11 Boyutlar: mm (inç)

- 1. Kabloyu kablo girişinden içeri itin. Sağlam bir izolasyon için kablo girişindeki sızdırmazlık halkasını çıkarmayın.
- 2. Kablo kılıfını sökün.

1.

- 3. Kablo uçlarını 10 mm (0,4 in)uzunluğunda soyun. Damarlı kablo kullanıyorsanız başlıkları da yerleştirin.
- 4. Kablo rakorlarını kuvvetle sıkıştırın.
- 5. Kabloyu terminal atamalarına uygun olarak bağlayın.

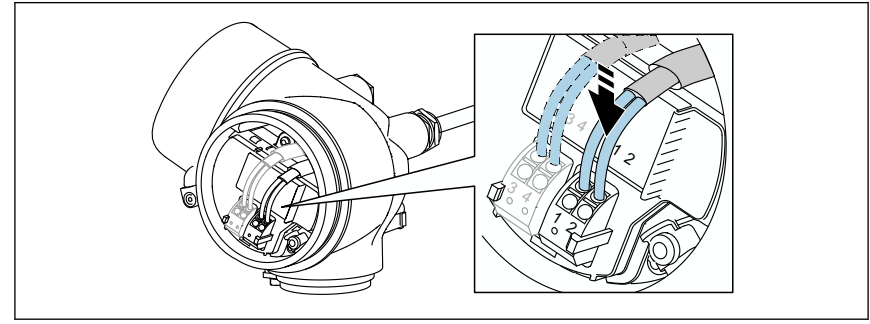

6. Kılıflı kablolar kullanılıyorsa: Kablo kılıfını topraklama terminaline bağlayın.

### Takılabilir yay kuvveti terminalleri

Entegre aşırı voltaj koruması olmayan cihazlar söz konusuysa, elektrik bağlantısı takılabilir yay kuvveti terminalleri üzerinden yapılır. Başlıklara sahip rijit iletkenler veya esnek iletkenler, kolu kullanmadan doğrudan terminale takılabilir ve otomatik bir temas oluşturulabilir.

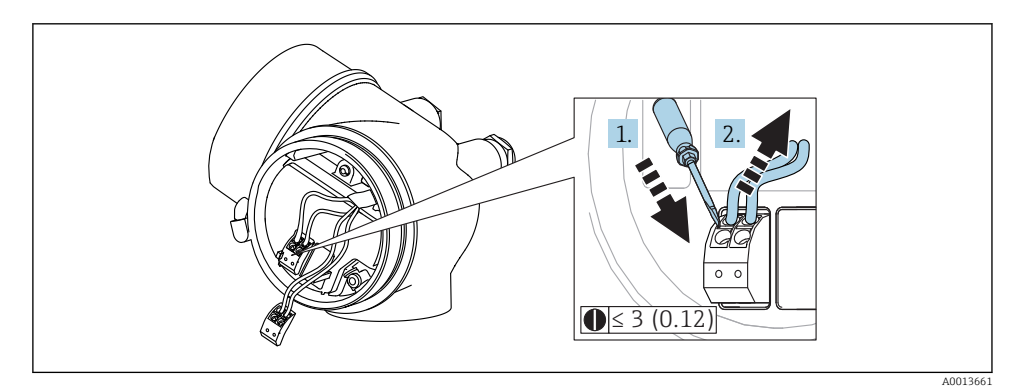

#### 🖻 12 Boyutlar: mm (inç)

Kabloları terminalden sökmek için:

- 1. ≤ 3 mm bir düz tornavida kullanarak, iki terminal deliği arasındaki yuvaya bastırın
- 2. aynı anda kabloyu terminalden dışarı çekin.

### Bağlantı bölümü kapağının kapatılması

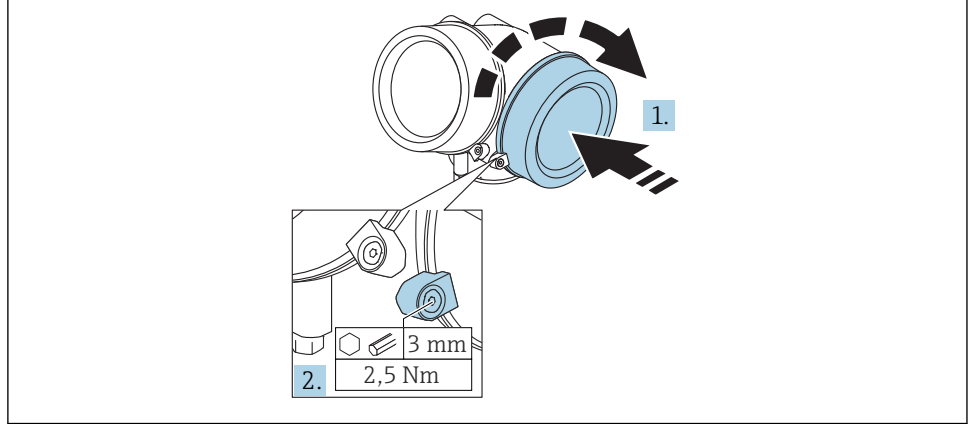

A0021491

1. Bağlantı bölümünün kapağını tekrar sıkıca vidalayın.

2. Emniyet kelepçesini 90° saat yönünün tersine döndürün ve 2,5 Nm (1,84 lbf ft) kelepçeyi Alyan anahtarı (3 mm) kullanarak tekrar sıkın.

#### 7.1.6 Bağlantı sonrası kontrol

| Cihazda veya kabloda hasar var mı (görsel inceleme)?                                           |
|------------------------------------------------------------------------------------------------|
| Kablolar gereksinimlere uygun mu?                                                              |
| Kablolarda yeterli gerginlik alma mevcut mu?                                                   |
| Bütün kablo rakorları takılı, iyice sıkılmış ve sızdırmaz özellikli mi?                        |
| Besleme voltajı isim plakasındaki teknik özelliklere uygun mu?                                 |
| Terminal ataması doğru mu?                                                                     |
| Gerekiyorsa: Koruyucu topraklama bağlantısı yapılmış mı?                                       |
| Besleme voltajı var mı? Cihaz çalışmaya hazır mı? Ekran modülü üzerinde değerler görünüyor mu? |
| Tüm muhafaza kapakları takılmış ve güvenli şekilde sıkıştırılmış mı?                           |
| Sabitleme kelepçesi doğru şekilde sıkıştırılmış mı?                                            |

# 8 SmartBlue (uygulama) üzerinden devreye alma

### 8.1 Gereksinimleri

#### Cihaz gereksinimleri

SmartBlue üzerinden devreye alma sadece cihaz Bluetooth modülüne sahipse mümkündür.

#### SmartBlue sistem gereksinimleri

SmartBlue Android cihazlar için Google Play Store'den ve iOS cihazlar için iTunes Store'den indirilebilir.

iOS cihazlar:

iPhone 4S veya iOS9.0'dan daha yüksek; iPad2 veya iOS9.0'dan daha yüksek; iPod Touch 5. nesil veya iOS9.0'dan daha yüksek

 Android cihazlar: Android 4.4 KitKat ve Bluetooth<sup>®</sup> 4.0

### İlk şifre

Bluetooth modülünün kimliği, cihazla ilk bağlantıyı kurmak için ilk şifre görevi görür. Şurada bulabilirsiniz:

- Cihazla birlikte tedarik edilen bilgi föyünün üzerinde. Bu seri numarasına özel föyü şurada da bulabilirsiniz: W@M.
- Bluetooth modülü isim plakasının üzerinde.

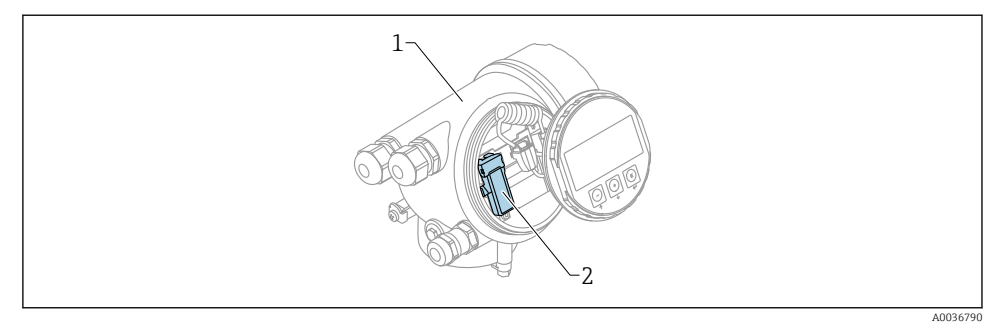

Eluetooth modülüne sahip cihaz

- 1 Cihazın elektronik muhafazası
- 2 Bluetooth modülünün isim plakası; bu isim plakasının üzerindeki kimlik, ilk şifre görevi görür.

Oturum açma bilgilerinin tamamı (kullanıcı tarafından değiştirilen şifre dahil) cihazda değil, Bluetooth modülünde depolanır. Bu durum, modül bir cihazdan çıkarılıp başka bir cihaza takılırken göz önünde bulundurulmalıdır.

### 8.2 Devreye alma

L--

-

SmartBlue indirme ve kurulum

1. Uygulamayı indirmek için, QR kodu tarayın veya arama alanına "SmartBlue"yi girin

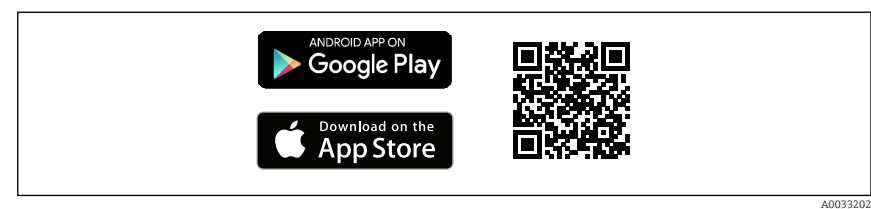

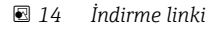

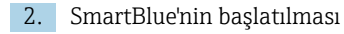

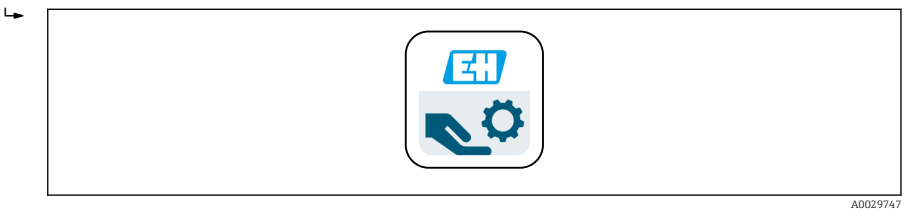

🖻 15 SmartBlue piktogramı

3. Görüntülenen livelist'ten cihaz seçin (sadece mevcut cihazlar)

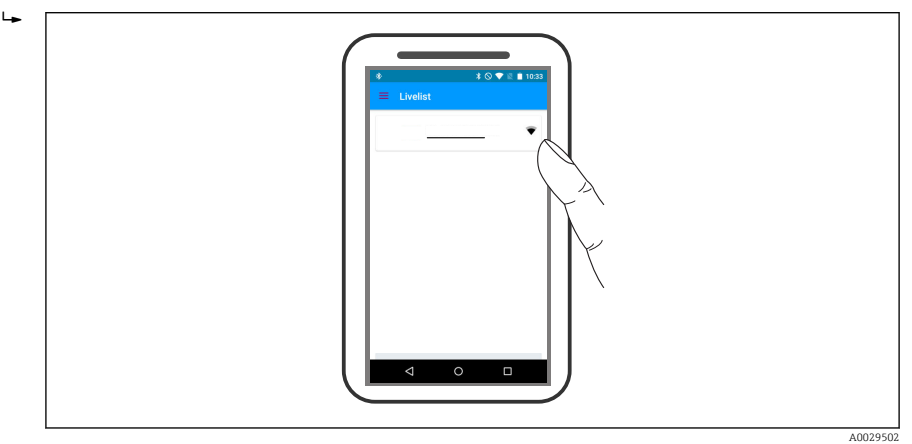

🖻 16 Livelist

**Bir** sensör ile **bir** akıllı telefon veya tablet arasında sadece bir noktadan noktaya bağlantı kurulabilir.

4. Oturum açın

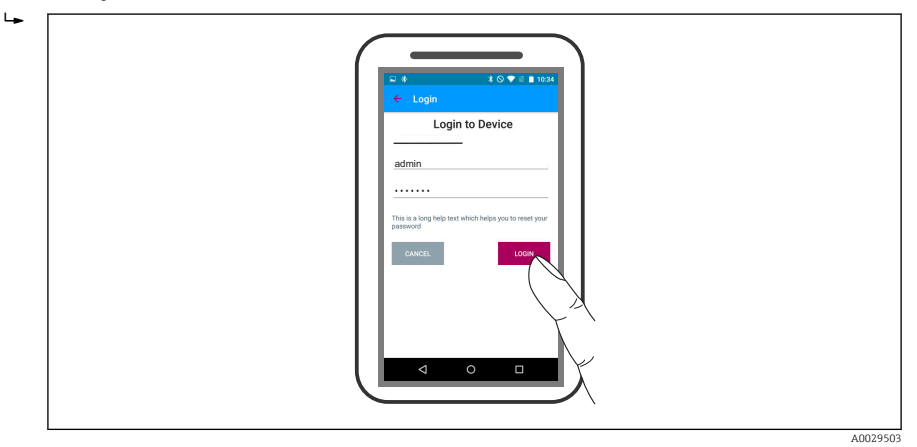

- 🖻 17 🛛 Oturum aç
- 5. Kullanıcı adını gir -> admin
- 6. İlk şifreyi gir -> Bluetooth modülünün kimliği
- 7. İlk kez oturum açtıktan sonra şifreyi değiştirin

8. Yandan silme yoluyla, ek bilgiler (örn. ana menü) görüntüye taşınabilir

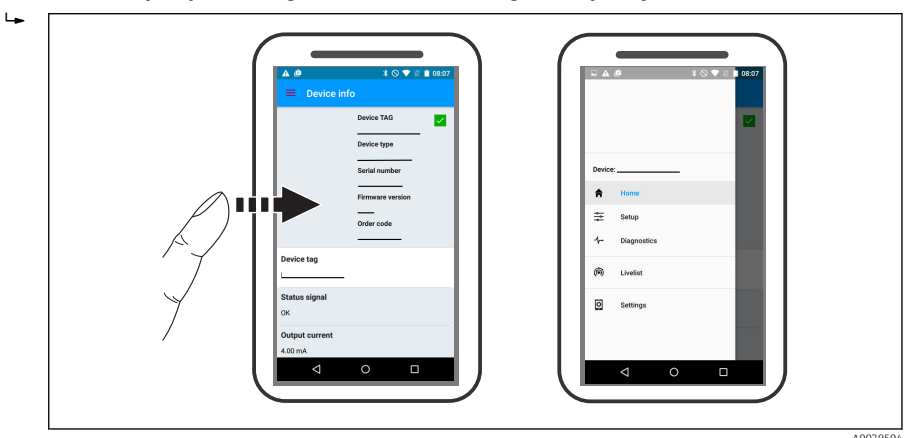

🖻 18 🛛 Ana menü

Zarf eğrileri görüntülenebilir ve kaydedilebilir

### Zarf eğrisine ek olarak aşağıdaki değerler görüntülenir:

D = Mesafe

н

- L = Seviye
- A = Mutlak genlik
- Ekran görüntüsü söz konusu olduğunda, görüntülenen bölüm (yakınlaştırma fonksiyonu) kaydedilir
- Video sekanslarında, yakınlaştırma fonksiyonu olmadan tüm alan kaydedilir

Zarf eğrileri (video sekansları), ilgili akıllı telefon veya tablet fonksiyonları kullanılarak gönderilebilir.

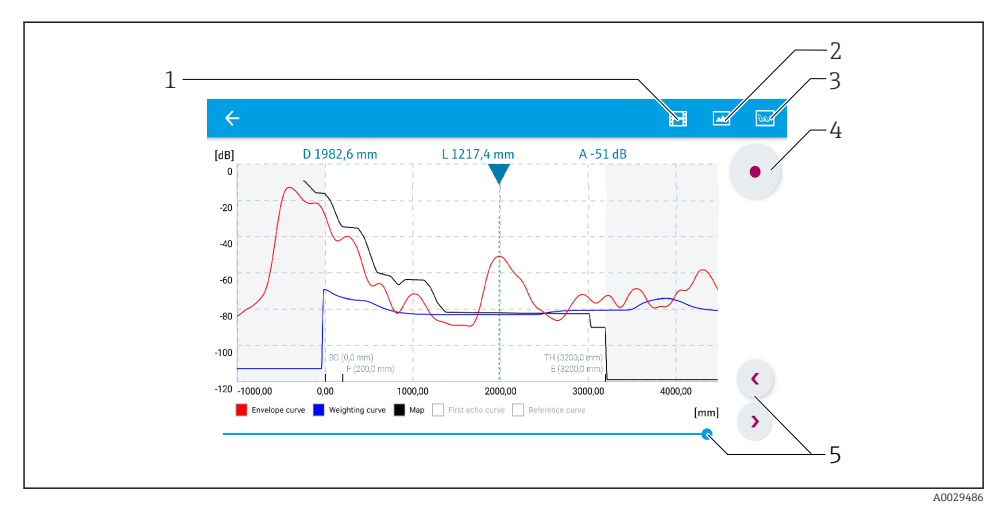

🖻 19 Zarf eğrisi ekranı (örneğin) SmartBlue; Android görüntü

- 1 Video kaydet
- 2 Ekran görüntüsü oluştur
- 3 Haritalama menüsüne navigasyon
- 4 Video kaydını başlat / durdur
- 5 Eksende hareket süresi

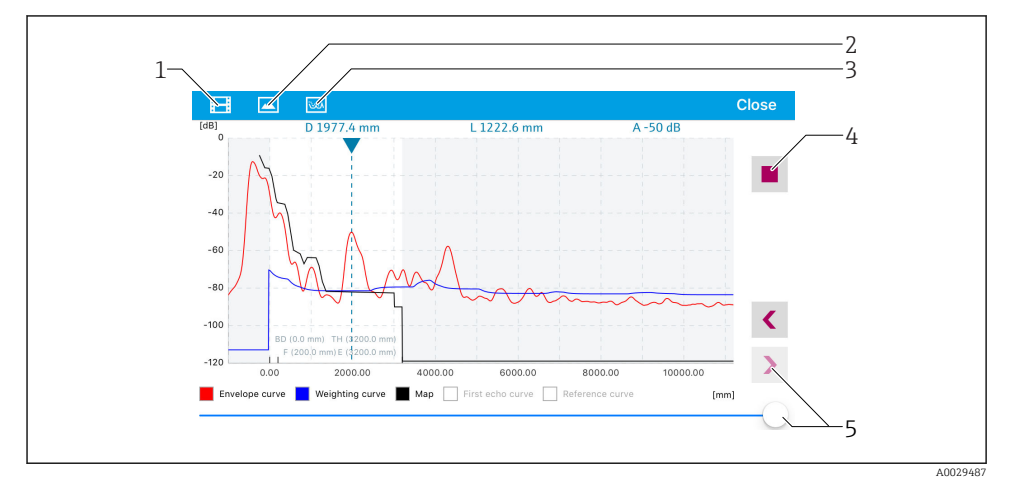

🖻 20 Zarf eğrisi ekranı (örneğin) SmartBlue; IoS görüntü

- 1 Video kaydet
- 2 Ekran görüntüsü oluştur
- 3 Haritalama menüsüne navigasyon
- 4 Video kaydını başlat / durdur
- 5 Eksende hareket süresi

# 9 Sihirbaz üzerinden devreye alma

İlk kurulumda kullanıcıyı yönlendiren bir sihirbaz FieldCare ve DeviceCare'de mevcuttur <sup>1)</sup>.

- 1. Cihazı FieldCare veya DeviceCare'ye bağlayın (ayrıntılar için Çalıştırma Talimatlarının "Çalıştırma seçenekleri" bölümüne bakın).
- 2. Cihazı FieldCare veya DeviceCare'de açın.
  - 🛏 Cihazın gösterge paneli (ana sayfa) belirir:

| 1                                   |        |                         |                         |
|-------------------------------------|--------|-------------------------|-------------------------|
| Wizard                              |        |                         |                         |
| Commissioning SIL/WHG confirmation  |        |                         |                         |
| Instrument health status            |        |                         |                         |
| ok                                  |        |                         |                         |
| Process variables - Device tag: MIC |        | Distance                | Absolute echo amplitude |
|                                     | 60,000 | 2,845 m                 | -28,783 dB              |
| 02 251                              | 40,000 | Relative echo amplitude |                         |
| 9 <b>3,3</b> 04                     | 20,000 | 59,614 dB               |                         |
|                                     |        |                         |                         |

- 1 "Devreye Alma" butonu sihirbazı çağırır.
- 3. Sihirbazı çağırmak için "Devreye Alma" üzerine tıklayın.
- 4. Her bir parametre için uygun değeri girin veya seçin. Bu değerler hemen cihaza yazılır.
- 5. Sonraki sayfaya geçmek için "Sonraki"üzerine tıklayın.
- 6. Son sayfayı tamamladıktan sonra, sihirbazı kapatmak için "Sekans sonu" üzerine tıklayın.
- Tüm gerekli parametreler ayarlanmadan önce sihirbaz iptal edilirse, cihaz tanımsız bir durumda olabilir. Bu durumda, varsayılan ayarlara sıfırlama tavsiye edilir.

DeviceCare şu adresten indirilebilir www.software-products.endress.com. İndirmek için Endress+Hauser yazılım portalında kayıtlı olmak gerekir.

# 10 Devreye alma (çalışma menüsü üzerinden)

### 10.1 Ekran ve çalıştırma modülü

### 10.1.1 Ekran görünümü

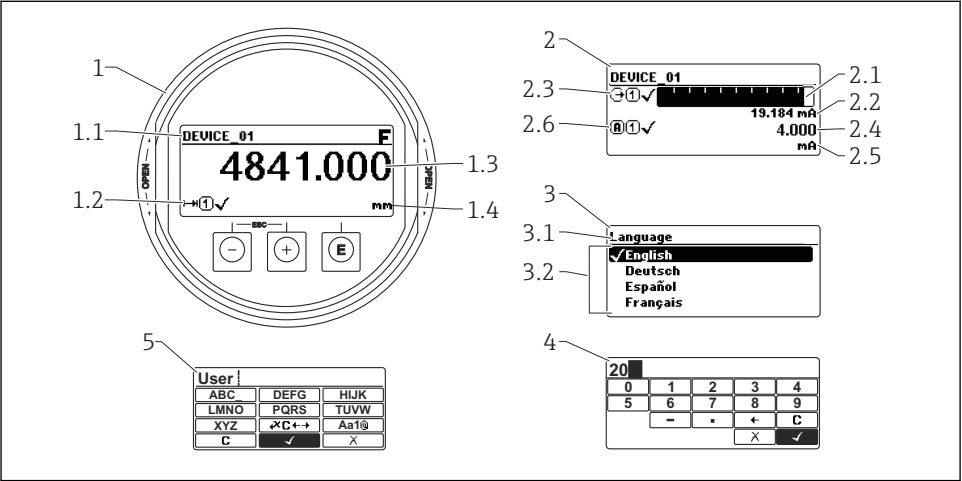

0012635

🖻 21 Yerinde çalıştırma için ekran ve çalışma modülünün görünümü

- 1 Ölçülen değer ekranı (1 değer maks. boyut)
- 1.1 Etiket ve hata sembolü içeren başlık (aktif hata varsa)
- 1.2 Ölçülen değer sembolleri
- 1.3 Ölçüm değeri
- 1.4 Birim
- 2 Ölçülen değer ekranı (1 çubuk grafiği + 1 değer)
- 2.1 Ölçülen değer 1 için çubuk grafiği
- 2.2 Ölçülen değer 1 (ünite dahil)
- 2.3 Ölçülen değer 1 için ölçülen değer sembolleri
- 2.4 Ölçüm değeri 2
- 2.5 Ölçülen değer 2 için birim
- 2.6 Ölçülen değer 2 için ölçülen değer sembolleri
- 3 Bir parametrenin gösterimi (burada: seçim listeli parametre)
- 3.1 Parametre adı ve hata sembolü içeren başlık (aktif hata varsa)
- 3.2 Seçim listesi; 🗹 mevcut parametre değerini işaretler.
- 4 Numaralar için giriş matrisi
- 5 Alfanümerik ve özel karakterler için giriş matrisi

### 10.1.2 Çalıştırma elemanları

| Anahtar          | Anlamı                                                                                                    |  |
|------------------|----------------------------------------------------------------------------------------------------|--|
|                  | Eksi tuşu                                                                                                    |  |
|                  | Menü, alt menü için<br>Seçim listesindeyken seçme çubuğunu yukarı hareket ettirir.                                                                                                    |  |
|                  | Metin veya sayı düzenleyicisi için<br>Giriş şablonunda, seçme çubuğunu sola hareket ettirir (geri).                                                                                                    |  |
|                  | Artı tuşu                                                                                                    |  |
| +                | <i>Menü, alt menü için</i><br>Seçim listesindeyken seçme çubuğunu aşağı hareket ettirir.                                                                                                    |  |
| A0018329         | Metin veya sayı düzenleyicisi için<br>Giriş şablonunda, seçim çubuğunu sağa hareket ettirir (ileri).                                                                                                    |  |
|                  | Enter tuşu                                                                                                    |  |
| E<br>40018328    | Ölçülen değer gösterimi için<br>• Tuşa kısaca basıldığı zaman çalıştırma menüsü açılır.<br>• Tuşa 2 s basıldığı zaman içerik menüsü açılır.                                                                                                    |  |
|                  | <ul> <li>Menü, alt menü için</li> <li>Tuşa kısaca basıldığı zaman<br/>Seçilen menü, alt menü veya parametreyi açar.</li> <li>Parametrede tuşa 2 s basılırsa:<br/>Parametrenin fonksiyonunu anlatan yardım metni varsa bu metin açılır.</li> </ul>                                                                                      |  |
|                  | Metin veya sayı düzenleyicisi için<br>• Tuşa kısaca basıldığı zaman<br>- Seçilen grup açılır.<br>- Seçilen işlem yürütülür.<br>• Tuşa 2 s basılırsa düzenlenen parametre değeri onaylanır.                                                                                                    |  |
|                  | Escape tuşu kombinasyonu (tuşlara aynı anda basılır)                                                                                                    |  |
| -+++<br>A0032909 | <ul> <li>Menü, alt menü için</li> <li>Tuşa kısaca basıldığı zaman <ul> <li>Mevcut menü düzeyinden çıkarak sizi bir yüksekteki düzeye ilerletir.</li> <li>Yardım metni açıksa, parametredeki yardım metnini kapatır.</li> </ul> </li> <li>Tuşa 2 s basılması sizi ölçülen değer ekranına geri döndürür ("ana ekran konumu").</li> </ul> |  |
|                  | Metin veya sayı düzenleyicisi için<br>Metin veya sayı düzenleyicisini değişiklikleri uygulamadan kapatır.                                                                                                    |  |
|                  | Eksi/Enter tuş kombinasyonu (tuşlara aynı anda basılır ve basılı tutulur)                                                                                                    |  |
| A0032910         | Kontrastı düşürür (daha parlak ayar).                                                                                                    |  |
| ++E<br>          | Artı/Enter tuş kombinasyonu (tuşlara aynı anda basılır ve basılı tutulur)<br>Kontrastı yükseltir (daha koyu ayar).                                                                                                    |  |

### 10.1.3 İçerik menüsünün açılması

Kullanıcı içerik menüsünü kullanarak aşağıdaki menüleri hızlı bir şekilde doğrudan operasyonel ekrandan çağırabilir:

- Setup
- Conf. backup disp.
- Env.curve
- Keylock on

### İçerik menüsünün açılması ve kapanması

Kullanıcı operasyonel ekrandadır.

- 1. 🗉 tuşuna 2 s için basın.
  - └ İçerik menüsü açılır.

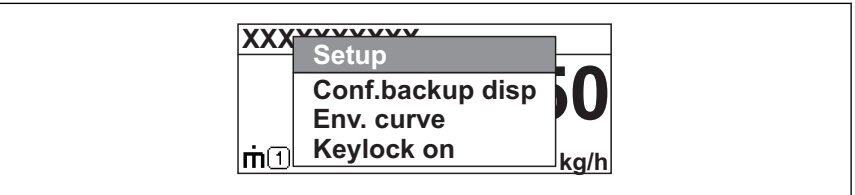

A0033110-T

- 2. 🖃 + 🛨 tuşlarına aynı anda basın.
  - └ İçerik menüsü kapanır ve operasyonel ekran belirir.

### Menünün içerik menüsü üzerinden çağırılması

- 1. İçerik menüsünü açın.
- 2. İstenen menüye gitmek için 🕀 üzerine basın.
- 3. Seçimi onaylamak için 🗉 üzerine basın.

## 10.2 Çalışma menüsü

| Parametre/Alt menü                                                     | Anlamı                                                                                                    | Açıklama                  |
|------------------------------------------------------------------------|----------------------------------------------------------------------------------------------------|---------------------------|
| <b>Language</b><br>Kurulum → Gelişmiş<br>kurulum → Ekran<br>→ Language | Cihaz ekranının çalıştırma dilini tanımlar.                                                                                                    |                           |
| Kurulum                                                                | Uygun değerler tüm kurulum parametrelerine atandığında,<br>ölçülen değer standart uygulamada tamamen yapılandırılmış<br>olmalıdır.                                                                       |                           |
| <b>Mevcut harita</b><br>Kurulum → Haritalama<br>→ Mevcut harita        | Parazit sinyali bastırma                                                                                                    | BA01619F (FMR62,<br>HART) |
| <b>Gelişmiş kurulum</b><br>Kurulum → Gelişmiş<br>kurulum               | Daha fazla alt menü ve parametreler içerir:<br>• Cihazı özel ölçüm koşullarına uyarlamak için.<br>• Ölçülen değeri (ölçeklendirme, linearizasyon) işlemek için.<br>• Sinyal çıkışını yapılandırmak için. |                           |
| Hata tanısı                                                            | Operasyonel hataların saptanması ve analizi için gereken en<br>önemli parametreleri içerir.                                                                                                    | -                         |
| Uzman <sup>1)</sup>                                                    | Cihaza ait tüm parametreleri içerir (yukarıdaki alt menülerden<br>birinde zaten bulunanlar dahil). Bu menü cihazın fonksiyon<br>bloklarına göre organize edilmiştir.                                     | GP01101F (FMR6x,<br>HART) |

1) "Uzman" menüsüne giriş için, her zaman bir erişim kodu gerekir. Müşteriye özel erişim kodu tanımlanmadıysa, "0000" girilmelidir.

### 10.3 Cihazın kilidinin açılması

Cihaz kilitlendiyse, ölçüm yapılandırılmadan önce kilidi açılmalıdır.

Ayrıntılar için cihazın Çalıştırma Talimatlarına bakın: BA01619F (FMR62, HART)

### 10.4 Çalışma dilinin değiştirilmesi

Fabrika ayarı: İngilizce veya sipariş edilen yerel dil

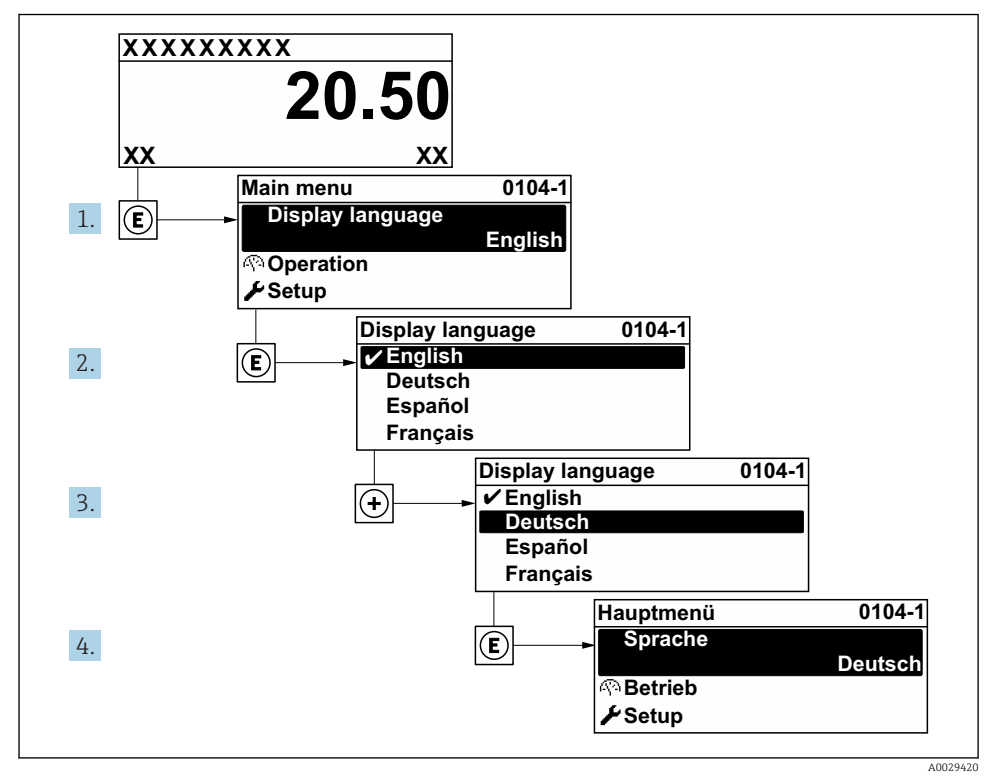

🖻 22 🛛 Lokal ekran örneğinin kullanılması

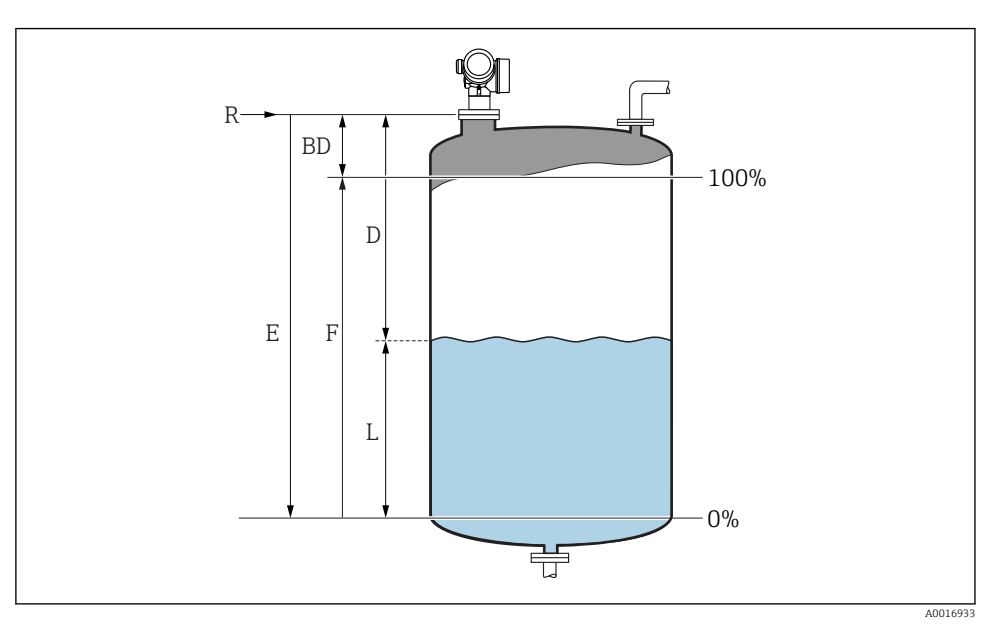

### 10.5 Bir seviye ölçümü konfigürasyonu

🖻 23 Sıvılarda seviye ölçümü için konfigürasyon parametreleri

- R Ölçümün referans noktası
- D Mesafe
- L Seviye
- E Boş kalibrasyon (= sıfır)
- F Dolu kalibrasyon (= ölçüm aralığı)
- 1. Kurulum → Cihaz tag numarası
  - 🛏 Cihaz etiketi girin.
- 2. Kurulum  $\rightarrow$  Mesafe birimi
  - 🛏 Mesafe ünitesi seçin.
- 3. Kurulum  $\rightarrow$  Tank tipi
- 4. Kurulum → Ürün grubu
  - → Madde grubunu belirtin ("Su bazlı":  $ε_r > 4$  veya "Diğer":  $ε_r > 1,9$ ).
- 5. Kurulum → Boş kalibrasyon
  - 🕒 Boş mesafe E'yi girin (Referans noktası R'den %0 seviyesine olan mesafe)

Eğer ölçüm aralığı sadece tankın veya silonun üst kısmını kapsıyorsa (E tank/silo 6. yüksekliğinden çok daha azdır), parametreye mevcut tank veya silo yüksekliğinin qirilmesi zorunludur. Eğer bir çıkış hunisi mevcutsa, genelde bu uygulamalarda E tank/ silo yüksekliğinden çok daha az olmadığı için, tank veya silo yüksekliği avarlanmamalıdır.

Kurulum → Gelişmiş kurulum → Seviye → Tank/silo yüksekliği

- 7. Kurulum  $\rightarrow$  Dolu kalibrasyon
  - └ Tam mesafe F'yi qirin (%0'dan %100 seviyesine olan mesafe).
- 8. Kurulum  $\rightarrow$  Seviye
  - Ölçülen seviye L'yi görüntüler.
- 9. Kurulum  $\rightarrow$  Mesafe
  - ← Referans noktası R'den seviye L'ye olan mesafeyi görüntüler.
- 10. Kurulum  $\rightarrow$  Sinyal kalitesi
  - ← Değerlendirilen seviye sinyalinin kalitesini görüntüler.
- 11. Kurulum  $\rightarrow$  Haritalama  $\rightarrow$  Mesafeyi onayla
  - 🕒 Parazit sinyal haritasını kaydetmeyi başlatmak için ekranda görüntülenen mesafe ile gerçek mesafeyi karşılaştırın.
- 12. Kurulum  $\rightarrow$  Gelişmiş kurulum  $\rightarrow$  Seviye  $\rightarrow$  Seviye birimi
  - └ Seviye ünitesini seçin: %, m, mm, ft, inç (Fabrika ayarı: %)

Cihazın yanıt süresi "Tank tipi " parametresi tarafından önceden ayarlanmıştır. "Gelişmiş kurulum " alt menüsü'da gelişmiş bir ayar mümkündür.

#### 10.6 Kullanıcıya özel uygulamalar

Kullanıcıya özel uygulamalara yönelik parametrelerin ayarlanmasıyla ilgili ayrıntılar için ayrı dokümantasyona bakın: BA01619F (FMR62, HART)

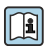

Uzman menüsü için bkz.: GP01101F (Cihaz Parametrelerinin Açıklaması, FMR6x, HART)

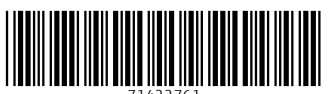

71422761

## www.addresses.endress.com

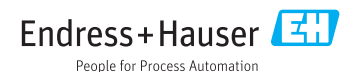